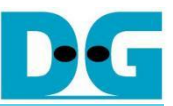

# **QUIC10GS-IP Demo Instruction**

| Env  | ironmen                                                                                                    | t Setup                                                                                                    | 3                             |
|------|----------------------------------------------------------------------------------------------------|----------------------------------------------------------------------------------------------------|-------------------------------|
| PC   | Setup                                                                                                    |                                                                                                    | 4                             |
| 2.1  | IP setti                                                                                                    | ng                                                                                                    | 4                             |
| 2.2  | Speed                                                                                                    | and duplex settings                                                                                                    | 5                             |
| 2.3  | Netwo                                                                                                    | k properties settings                                                                                                    | 6                             |
| MsC  | Quic serv                                                                                                    | /er                                                                                                    | 9                             |
| FPC  | GA deve                                                                                                    | opment board setup                                                                                                    | 10                            |
| Seri | ial Cons                                                                                                    | ble                                                                                                    | 11                            |
| Con  | nmand c                                                                                                    | letail                                                                                                    | 12                            |
| 6.1  | Set FP                                                                                                    | GA's IP Address                                                                                                    | 12                            |
| 6.2  | Set FP                                                                                                    | GA's Port Number                                                                                                    | 12                            |
| 6.3  | Set FP                                                                                                    | GA's MAC address                                                                                                    | 12                            |
| 6.4  | Enable                                                                                                    | showkey mode                                                                                                    | 13                            |
| 6.5  | Set ce                                                                                                    | tificate                                                                                                    | 14                            |
| 6.6  | Set RS                                                                                                    | A key information                                                                                                    | 15                            |
| 6.7  | Print c                                                                                                    | ertificate                                                                                                    | 17                            |
| 6.8  | Print R                                                                                                    | SA key information                                                                                                    | 18                            |
| 6.9  | Start a                                                                                                    | server                                                                                                    | 19                            |
| Test | t setup v                                                                                                    | /hen using 2 FPGA boards                                                                                                    | 21                            |
| 7.1  | Enviro                                                                                                    | nment setup when using 2 FPGA boards                                                                                                    | 21                            |
| 7.2  | Test se                                                                                                    | quence                                                                                                    | 22                            |
|      | 7.2.1                                                                                                    | Set parameters and start a server                                                                                                    | 22                            |
|      | 7.2.2                                                                                                    | Client download data test                                                                                                    | 22                            |
|      | 7.2.3                                                                                                    | Client upload data test                                                                                                    | 23                            |
|      | 7.2.4                                                                                                    | Client download/upload data test (Full duplex)                                                                                                    | 23                            |
| Test | t Result                                                                                                    |                                                                                                    | 24                            |
| Rev  | ision His                                                                                                    | story                                                                                                    | 25                            |
|      | Env<br>PC<br>2.1<br>2.2<br>2.3<br>Ms(<br>FPC<br>Seri<br>6.1<br>6.2<br>6.3<br>6.4<br>6.5<br>6.4<br>6.5<br>6.6<br>6.7<br>6.8<br>6.7<br>7.1<br>7.2<br>Tesi<br>Rev | Environmen<br>PC Setup<br>2.1 IP setti<br>2.2 Speed<br>2.3 Networ<br>MsQuic serv<br>FPGA devel<br>Serial Conso<br>Command d<br>6.1 Set FP<br>6.2 Set FP<br>6.3 Set FP<br>6.4 Enable<br>6.5 Set cer<br>6.6 Set RS<br>6.7 Print ce<br>6.8 Print R<br>6.9 Start a<br>Test setup w<br>7.1 Enviror<br>7.2 Test se<br>7.2.1<br>7.2.2<br>7.2.3<br>7.2.4<br>Test Result . | Environment Setup<br>PC Setup |

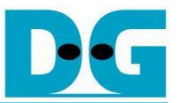

# QUIC10GS-IP Demo Instruction

#### Rev1.00 12-Mar-2025

This document provides detailed instructions to demonstrate the use of the QUIC Server 10Gbps IP core (QUIC10GS-IP) on our reference design, referred to as the "QUIC10GS-IP Reference Design", using the KCU116 development board. The QUIC10GS-IP is used as a medium to transfer data within a secure connection following the QUIC transport protocol version 1 standard (RFC9000). This process involves handling the TLS 1.3 handshake and dealing with data encryption and decryption.

The reference design uses the QUIC10GS-IP and manages the application layer of the IP. It is tailored to test the IP functionality, to help users understand how to use the IP, and to offer flexibility for users in case they need to modify the design. The main application demonstrated in this reference design is a unique application protocol designed by an organization to use with their application.

This instruction will explain step-by-step how users can utilize the QUIC10GS-IP through our reference design for uploading and downloading data. MsQuic is employed as a client to show the transfer performance using the unique application protocol.

Following our document guidelines, this document will describe how to set up the environment for the test, provide more details about the reference example (MsQuic), and instruct and show the results of the test, respectively.

### 1 Environment Setup

To run the QUIC10GS-IP demo, please prepare following test environment.

- 1) FPGA development boards (KCU116 development board).
- 2) Test PC with 10 Gigabit Ethernet or connecting with 10 Gigabit Ethernet card.
- 3) 10 Gb Ethernet cable:
  - a) 10 Gb SFP+ Passive Direct Attach Cable (DAC) which has 1-m or less length
  - b) 10 Gb SFP+ Active Optical Cable (AOC)
  - c) 2x10 Gb SFP+ transceiver (10G BASE-R) with optical cable (LC to LC, Multimode)
- 4) Micro USB cable for JTAG connection connecting between FPGA board and Test PC.
- 5) Micro USB cable for UART connection connecting between FPGA board and Test PC.
- 6) Vivado tool for programming FPGA installed on Test PC.
- 7) Serial console software such as TeraTerm installed on PC. The setting on the console is Baudrate=115200, Data=8-bit, Non-parity and Stop=1.
- 8) Demo configuration file (To download this file, please visit our web site at <u>www.design-gateway.com</u>).

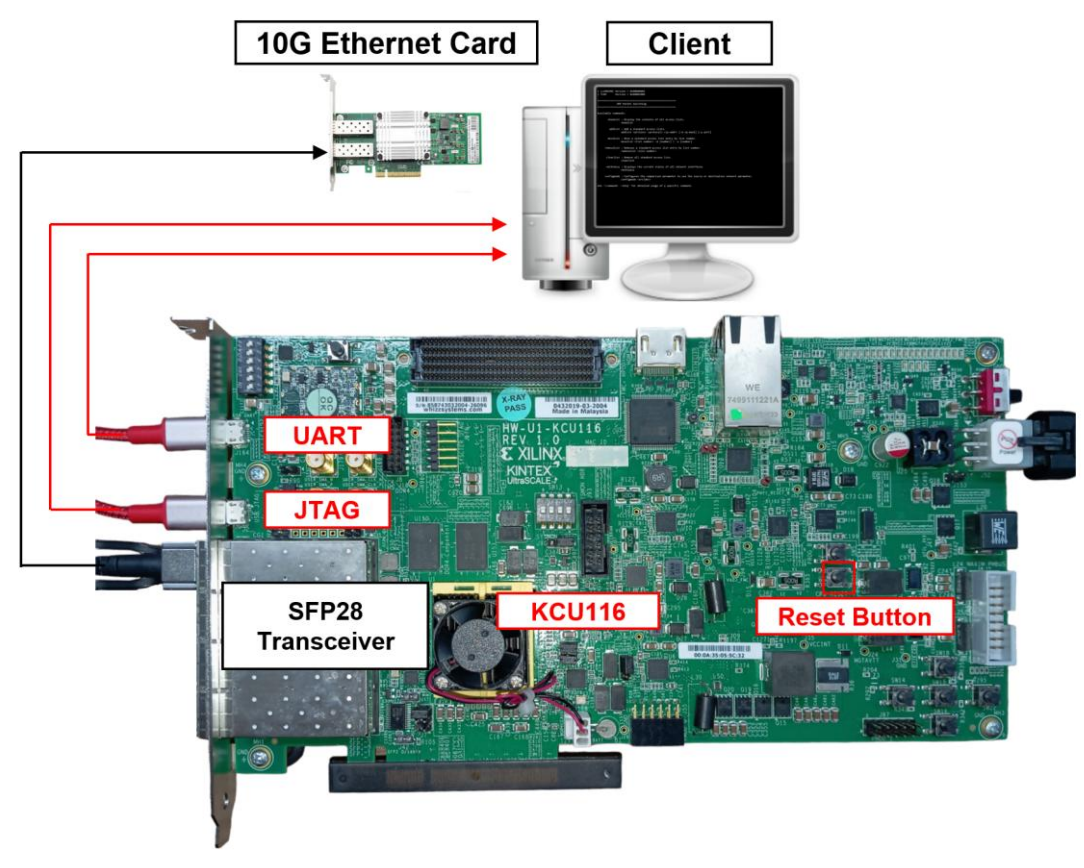

Figure 1 QUIC10GSIP demo environment on KCU116 board

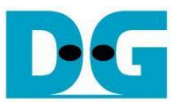

### 2 PC Setup

Before running demo, please check the network setting on PC. The example of setting 10 Gb Ethernet card is described as follows.

### 2.1 IP setting

| Ethernet 8 Properties                                                                                                    | ×                             | Internet Protocol Version 4 (TCP)                                                                         | /IPv4) Properties                                                                 |   |
|----------------------------------------------------------------------------------------------------|-------------------------------|----------------------------------------------------------------------------------------------------|-----------------------------------------------------------------------------------|---|
| etworking Sharing                                                                                                    |                               | General                                                                                                   |                                                                                   |   |
| Connect using: 10-Gb LAN The Intel(R) Ethemet Controller X710 for 10Gb                                                                     | E SFP+                        | You can get IP settings assigned<br>this capability. Otherwise, you n<br>for the appropriate IP settings. | d automatically if your network support<br>need to ask your network administrator | s |
|                                                                                                    | Configure                     | O Obtain an IP address autor                                                                              | natically                                                                         |   |
| his connection uses the following items:                                                                                                   |                               | Use the following IP addres                                                                               | ss:                                                                               |   |
| Client for Microsoft Networks                                                                                                    | ^                             | IP address:                                                                                               | 192 . 168 . 7 . 25                                                                |   |
| <ul> <li>The and Printer Sharing for Microsoft New<br/>— Nocap Packet Driver (NPCAP)     </li> </ul>                                       | etworks                       | Subnet mask:                                                                                              | 255 . 255 . 255 . 0                                                               |   |
| QoS Packet Scheduler  Guide Content Protocol Version 4 (TCP/IPv4)                                                                          | 2                             | <br>Default gateway:                                                                                      |                                                                                   |   |
| Microsoft Network Adapter Multiplexor     Microsoft LLDP Protocol Driver                                                                   | Protocol                      | Obtain DNS server address                                                                                 | automatically                                                                     |   |
| <                                                                                                    | >                             | Use the following DNS serv                                                                                | er addresses:                                                                     |   |
| Install                                                                                                    | Properties                    | Preferred DNS server:                                                                                     |                                                                                   |   |
| Description                                                                                                    |                               | Alternate DNS server:                                                                                     |                                                                                   |   |
| Transmission Control Protocol/Internet Protoco<br>wide area network protocol that provides corr<br>across diverse interconnected networks. | ol. The default<br>munication | Validate settings upon exit                                                                               | Ad <u>v</u> anced                                                                 |   |
|                                                                                                    |                               | -                                                                                                    | OK Com                                                                            |   |

Figure 2 Setting IP address for PC

- 1) Open Local Area Connection Properties of 10 Gb connection, as shown in the left window of Figure 2.
- 2) Select "TCP/IPv4" and then click Properties.
- 3) Set IP address = 192.168.7.25 and Subnet mask = 255.255.255.0, as shown in the right window of Figure 2.

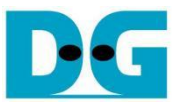

## 2.2 Speed and duplex settings

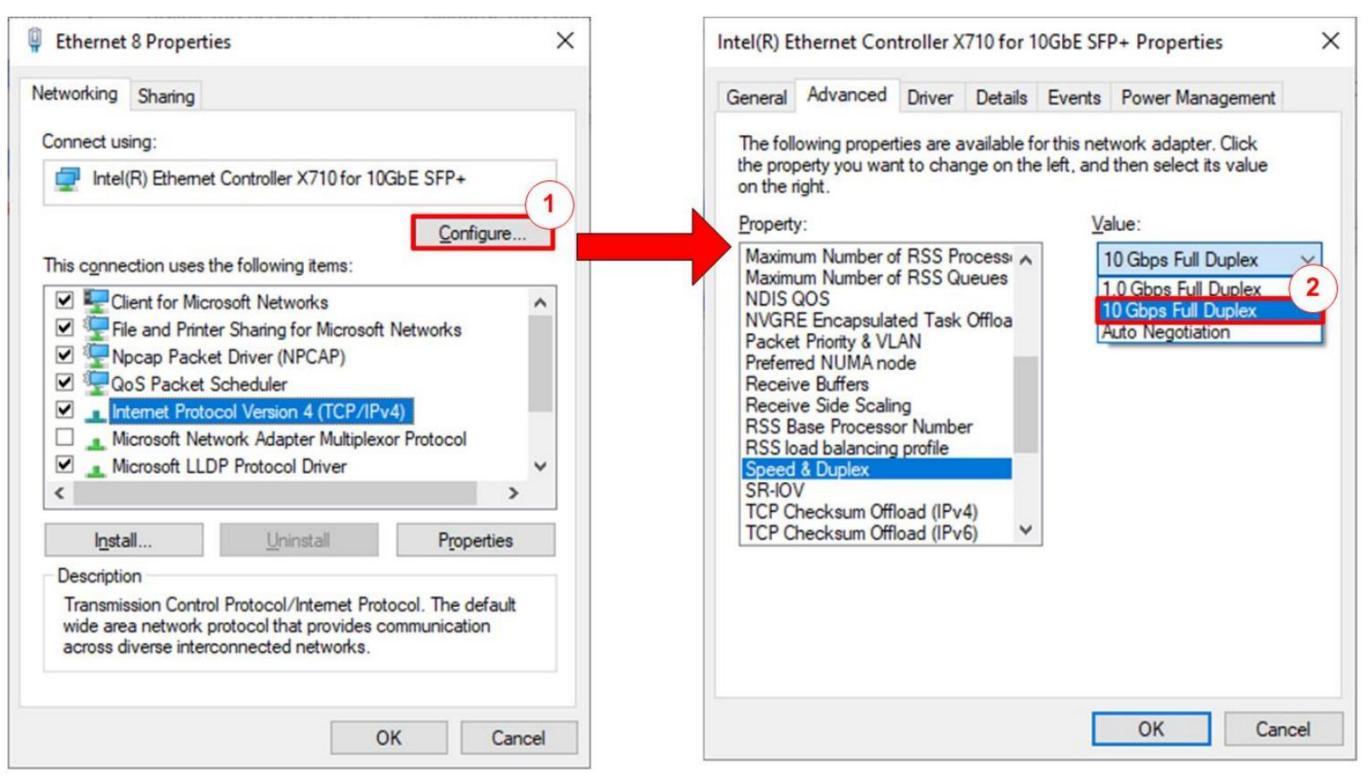

### Figure 3 Set Link Speed = 10 Gbps

- 1) On Local Area Connection Properties window, click "Configure", as shown in Figure 3.
- 2) On Advanced Tab, select "Speed and Duplex". Set the value to "10 Gbps Full Duplex" for running 10 Gigabit transfer test, as shown in Figure 3.

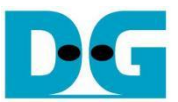

### 2.3 Network properties settings

Some of network parameter settings may affect network performance. The example of network properties setting is as follows.

1) On "Interrupt Moderation" window, select "Disabled" to disable interrupt moderation which would minimize the latency during transferring data, as shown in Figure 4.

| Intel(R) E                                                                                                    | thernet Con                                                                                                    | troller X                                                                                             | 710 for 1                | 0GbE SF                         | P+ Propertie                                | s                  | ×   |
|----------------------------------------------------------------------------------------------------|----------------------------------------------------------------------------------------------------|----------------------------------------------------------------------------------------------------|--------------------------|---------------------------------|---------------------------------------------|--------------------|-----|
| General                                                                                                    | Advanced                                                                                                    | Driver                                                                                                | Details                  | Events                          | Power Mana                                  | agement            |     |
| The foll<br>the prop<br>on the r<br>Property                                                                            | owing propert<br>berty you wan<br>ight.<br>/:                                                                                                    | ties are a<br>t to chan                                                                               | vailable fo<br>ge on the | orthis nei<br>e left, and<br>Va | twork adapter.<br>I then select it<br>alue: | . Click<br>s value | _   |
| Enable<br>Energy<br>Flow C<br>Internu<br>IPv4 C<br>Jumbo<br>Large 1<br>Link S<br>Locally<br>Log Lir<br>Maximu<br>Maximu | PME<br>Efficient Eth<br>ontrol<br>to Moderation<br>hecksum Offi<br>Packet<br>Send Offload<br>Send Offload<br>Send Offload<br>Send Offload<br>ate on Interfa<br>Administered<br>ik State Ever<br>im Number of<br>im Number of | ernet<br>Nate<br>load<br>V2 (IPv4<br>V2 (IPv6<br>ace Dowr<br>d Address<br>nt<br>f RSS Pro<br>f RSS Qu |                          |                                 | Disabled<br>Disabled<br>Enabled             |                    |     |
|                                                                                                    |                                                                                                    |                                                                                                    |                          | E                               | ОК                                          | Can                | cel |

Figure 4 Interrupt Moderation

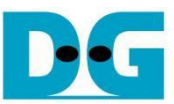

2) On "Interrupt Moderation Rate" window, set the value to "OFF", as shown in Figure 5.

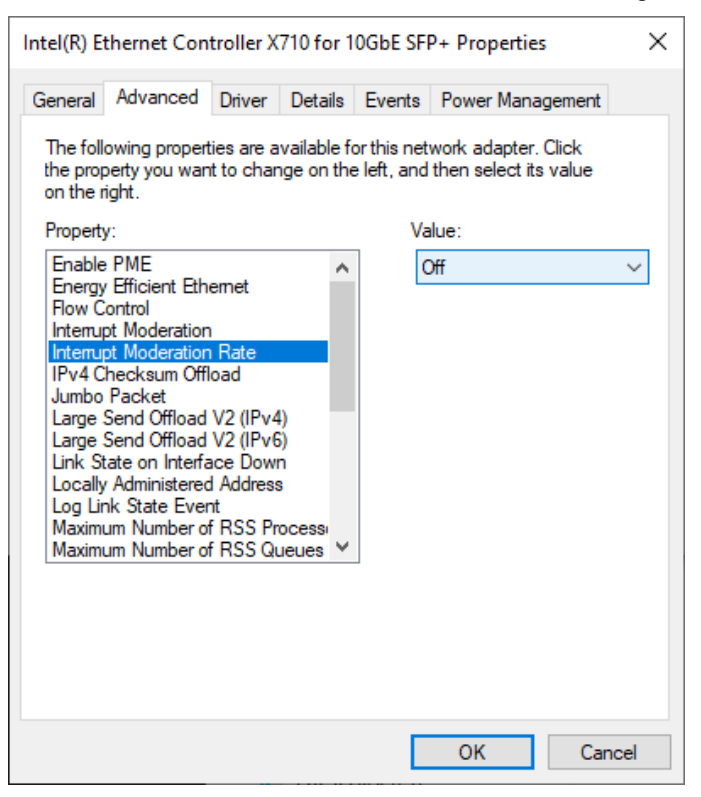

#### Figure 5 Interrupt Moderation Rate

3) On "Jumbo packet" window, set the value to "9014 Bytes", as shown in Figure 6.

| Intel(R) E                                                                                                    | thernet Con                                                                                                    | troller X                                                                                       | 710 for 1                                                                                                    | OGbE S    | SFP+ Propert                                                                                    | ies                    | ×    |
|----------------------------------------------------------------------------------------------------|----------------------------------------------------------------------------------------------------|-------------------------------------------------------------------------------------------------|----------------------------------------------------------------------------------------------------|-----------|-------------------------------------------------------------------------------------------------|------------------------|------|
| General                                                                                                    | Advanced                                                                                                    | Driver                                                                                          | Details                                                                                                    | Event     | s Power Mar                                                                                     | nagement               |      |
| The foll<br>the prop<br>on the r<br>Property<br>Flow C<br>Interry<br>Interry<br>IPv4 C<br>Jumbo<br>Large<br>Large<br>Large<br>Large<br>Large<br>Unk Si<br>Locally<br>Log Lir<br>Maxim | owing propert<br>perty you wan<br>ight.<br>y:<br>PME<br>PEfficient Eth<br>control<br>pt Moderation<br>hecksum Offl<br>Packet<br>Send Offload<br>Send Offload<br>Send Offload<br>tate on Interfar<br>Administered<br>nk State Ever<br>um Number of<br>um Number of | emet<br>Rate<br>oad<br>V2 (IPv4<br>V2 (IPv6<br>sce Dowr<br>I Address<br>t<br>RSS Pr<br>f RSS Qu | vailable f<br>ige on the<br>)<br>)<br>)<br>)<br>)<br>)<br>)<br>)<br>)<br>)<br>)<br>)<br>)<br>)<br>)<br>)<br>)<br>)<br>) | or this n | etwork adapte<br>nd then select<br>Value:<br>9014 Bytes<br>4088 Bytes<br>9014 Bytes<br>Disabled | er. Click<br>its value |      |
|                                                                                                    |                                                                                                    |                                                                                                 |                                                                                                    |           | OK                                                                                              | Car                    | ncel |

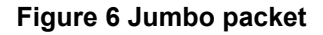

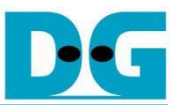

4) On "Receive Buffers" window, set the value to the maximum value, as shown in Figure 7.

| Intel(R) Et                                                           | thernet Con                                                                                                    | troller X                                                     | 710 for 1                | OGbE SFI                | P+ Propertie                     | s                | ×    |
|-----------------------------------------------------------------------|----------------------------------------------------------------------------------------------------|---------------------------------------------------------------|--------------------------|-------------------------|----------------------------------|------------------|------|
| General                                                               | Advanced                                                                                                    | Driver                                                        | Details                  | Events                  | Power Mana                       | agement          |      |
| The foll<br>the prop<br>on the r                                      | owing propert<br>berty you wan<br>ight.                                                                          | ies are a<br>t to chan                                        | vailable fo<br>ge on the | orthisnet<br>eleft, and | work adapter.<br>then select it: | Click<br>s value |      |
| Property                                                              | r:                                                                                                    |                                                               |                          | Va                      | lue:                             |                  |      |
| Link St<br>Locally<br>Log Lir<br>Maximu<br>Maximu<br>Packet<br>Prefem | ate on Interfa<br>Administered<br>nk State Ever<br>um Number of<br>um Number of<br>t Priority & VL<br>ed NUMA no | ace Down<br>IAddress<br>nt<br>FRSS Pro<br>FRSS Qu<br>AN<br>de |                          |                         | 096                              |                  | •    |
| Receiv                                                                | e Buffers                                                                                                    |                                                               |                          |                         |                                  |                  |      |
| Receiv<br>RSS B<br>RSS lo<br>Speed<br>TCP CI<br>TCP CI                | re Side Scalir<br>ase Processo<br>ad balancing<br>& Duplex<br>hecksum Offl<br>hecksum Offl                       | ng<br>profile<br>oad (IPv4<br>oad (IPv4                       | r<br>4)<br>5) V          |                         |                                  |                  |      |
|                                                                       |                                                                                                    |                                                               |                          |                         |                                  |                  |      |
|                                                                       |                                                                                                    |                                                               |                          |                         |                                  |                  |      |
|                                                                       |                                                                                                    |                                                               |                          |                         |                                  |                  |      |
|                                                                       |                                                                                                    |                                                               |                          |                         |                                  |                  |      |
|                                                                       |                                                                                                    |                                                               |                          |                         | ОК                               | Can              | icel |

#### **Figure 7 Receive Buffers**

5) On "Transmit Buffers" window, set the value to the maximum value, as shown in Figure 8.

| Intel(R) E                                                                                                 | thernet Con                                                                                                    | troller X                                                                        | 710 for 1      | OGbE SFI                  | P+ Propertie                   | 25                 | ×   |
|----------------------------------------------------------------------------------------------------|----------------------------------------------------------------------------------------------------|----------------------------------------------------------------------------------|----------------|---------------------------|--------------------------------|--------------------|-----|
| General                                                                                                    | Advanced                                                                                                    | Driver                                                                           | Details        | Events                    | Power Mana                     | agement            |     |
| The foll<br>the prop<br>on the r                                                                           | owing propert<br>perty you wan<br>ight.                                                                                                    | ies are a<br>t to char                                                           | vailable fo    | orthis net<br>e left, and | work adapter<br>then select it | . Click<br>s value |     |
| Propert                                                                                                    | y:                                                                                                    |                                                                                  |                | Va                        | lue:                           |                    |     |
| Maxim<br>Packe<br>Prefem<br>Receiv<br>RSS B<br>RSS Is<br>Speed<br>TCP C<br>TCP C<br>TCP C<br>UDP C<br>VLAN | um Number of<br>t Priority & VL<br>ed NUMA no-<br>ve Buffers<br>ve Side Scalir<br>lase Processo<br>ad balancing<br>& Duplex<br>hecksum Offi<br>hecksum Offi<br>hecksum Offi<br>hecksum Offi<br>D | f RSS Qu<br>AN<br>de<br>or Numbe<br>profile<br>oad (IPv<br>oad (IPv<br>load (IPv | 4)<br>6)<br>4) |                           | 096                            |                    |     |
|                                                                                                    |                                                                                                    |                                                                                  |                |                           | OK                             | Can                | cel |

Figure 8 Transmit buffers

### 3 MsQuic server

QUIC software implementation used in our reference is MsQuic, developed by Microsoft. Their work is an opensource software project, written in C and published in the following website: <u>github.com/microsoft/msquic</u>. We use MsQuic version 2.3.5 and would like to thank Microsoft and the MsQuic team for the development of MsQuic. There is no modification of MsQuic required to run with our demonstration, but we included a folk of MsQuic as a reference branch that we use in this repository: <u>github.com/design-gateway/msquic</u>. If you have any questions regarding their core, please kindly direct them to the MsQuic development team.

There are several application examples offered by MsQuic, but for our reference, an application called 'secnetperf' is applied to run with our demo due to the fact that it is optimized for the high-performance data transfer. For this reason, it uses its own application protocol rather than using the HTTP/3 protocol. Please follow MsQuic's guidelines to set up the application.

To run an MsQuic server using the secnetperf application, secnetperf.exe is called with two options – one is the IP address to bind the server to, and the other is the profile setting of this application, configured for maximum performance in this example. After running the binary file, the message displaying "Started!" is shown as a result, and there will be no other messages thereafter. The example of running the MsQuic is illustrated in Figure 9.

PS D:\37.QUIC\folks\msquic> ./artifacts/bin/windows/x64\_Debug\_openssl/secnetperf.exe -exec:maxtput -ip:192.168.7.25 Started!

#### Figure 9 MsQuic server application console

At this point, a client running the secnetperf application can be connected to the server. To run the client, four options are used in this example: "target" being the IP address of the server to be connected to, "exec" being the same setting as of the server, "up/down" being the length of the upload or download, and "ptput" being the setting to print throughput information. The example of the client console uploading data from the server is shown in Figure 10, while the example of downloading data to the server is shown in Figure 11.

PS D:\37.QUIC\folks\msquic> ./artifacts/bin/windows/x64\_Debug\_openssl/secnetperf -target:192.168.7.25 -up:1gb -ptput:1 -exec:maxtput

Started!

Result: Upload 1000000000 bytes @ 3413934 kbps (2343.337 ms).

#### Figure 10 MsQuic client application console uploading data

PS D:\37.QUIC\folks\msquic> ./artifacts/bin/windows/x64\_Debug\_openssl/secnetperf -target:192.168.7.25 -down:1gb -ptput:1
-exec:maxtput

Started!

Result: Download 1000000000 bytes @ 3593452 kbps (2226.271 ms).

Figure 11 MsQuic client application console downloading data

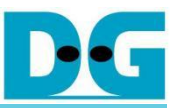

### 4 FPGA development board setup

- 1) Make sure the power switch is off and connect the power supply to KCU116 development board.
- 2) Connect USB cable between PC to JTAG micro-USB port.
- 3) Power on the system.
- 4) Open Vivado Hardware Manager to program FPGA by following steps.
  - a) Click open Hardware Manager.
  - b) Open target -> Auto Connect.
  - c) Select FPGA device to program bit file.
  - d) Click Program device.
  - e) Click "..." to select program bit file.
  - f) Click Program button to start FPGA Programming.

| Vivado 2021.1                                                                                     |                                                                                                    |
|---------------------------------------------------------------------------------------------------|----------------------------------------------------------------------------------------------------|
| ile Flow Iools Window Help Q. Quick Access                                                        | ii) Open target -> Auto Conr                                                                                                    |
|                                                                                                   | Hardware     Ø     Auto Connect       Q     ₹     ♦     Ø       Naviable Targets on Server >     Available Targets on Server >                                                                                                    |
| Quick Start                                                                                       | HARDWARE MANAGER - localhost/xilinx_tcf/Digilent/210308AB9D59                                                                                                    |
| Create Project >                                                                                  | Hardware ? X MIG - MIG_1                                                                                                    |
| Open Project >                                                                                    |                                                                                                    |
| Open Example Project > Tasks Manage IP > i) Click open Hardware Manager i                         | Name       Status         ✓ Il localibot (1)       iii) Select FPGA device to program bit file         ✓ Il vitins_tch( iii) Zrussk upen       Verify Zrussk upen         ✓ Il vitins_tch( iii) Zrussk upen       Verify Zrussk upen         ✓ Il vitins_tch( iii) Zrussk upen       Verify Device         Il vitins_tch( iii) Zrussk upen       Verify Device         Il vitins_tch( iii) Zrussk upen       Verify Device         Il viting Device       Verify Device         If Program Device       iv) Click Program device |
| Vivado Store >                                                                                    | Select a bitstream programming file and download it to your<br>hardware device. You can optionally select a debug probes<br>file that corresponds to the debug cores contained in the<br>bitstream programming file.                                                                                                    |
| Learning Center<br>Documentation and Tutorials ><br>Quick Take Videos ><br>What's New in 2021.1 > | Bitstream file: 1/116/download/QUIC10GSTest.bit                                                                                                    |

Figure 12 Program Device

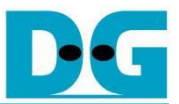

### 5 Serial Console

Users can set the parameters or run the Listen application by using the following commands. The QUIC10GSdemo commands and their usages will be displayed, as shown in Figure 13. Detailed information about each command is described in topic 6.

\_\_\_\_\_ QUIC10GS version 0x80012440 Usage: [0] setip <ddd.ddd.ddd.ddd> Set FPGA's IP address in dotted-decimal format. [1] setport <ddddd> Set FPGA's port number in decimal format. [2] setmac <hh-hh-hh-hh-hh-hh> Set FPGA's MAC address in hexadecimal format. [3] showkey <1: enable, 0: disable> Enable showkey mode for showing TLS traffic ticket. [4] setcert Set server's certificate by inputting ASN.1 DER Certificate in binary file via serial console. [5] setrsakey Set server's RSA key information by inputting ASN.1 DER RSA private key in binary file via serial console. [6] printcert Display the server's certificate in hexdump format. [7] printrsakey Display the server's RSA key information in hexdump format. [8] Listen Open server with PERF protocol for both receiving and transmitting pattern data with SecNetPerf of msquic. Press 'x' to abort the operation. >> 🗌

#### Figure 13 Serial console

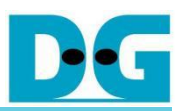

### 6 Command detail

### 6.1 Set FPGA's IP Address

command> setip ddd.ddd.ddd.ddd

This command is used to set the FPGA's IP address in dotted-decimal format. The default FPGA's IP address is 192.168.7.42. Users can input the setip command followed by a valid IP address, as shown in Figure 14.

### 6.2 Set FPGA's Port Number

command> setport ddddd

This command is used to set the static port number of FPGA in decimal format. The default FPGA's Port number is 4433. Users can input the setport command followed by a valid Port number, as shown in Figure 14.

### 6.3 Set FPGA's MAC address

command> setmac hh-hh-hh-hh-hh

This command is used to set the FPGA's MAC address in hexadecimal format. The default FPGA's MAC address is 80-11-22-33-44-55, which is a unicast MAC address. Users can input the setmac command followed by a valid MAC address, as show in Figure 14.

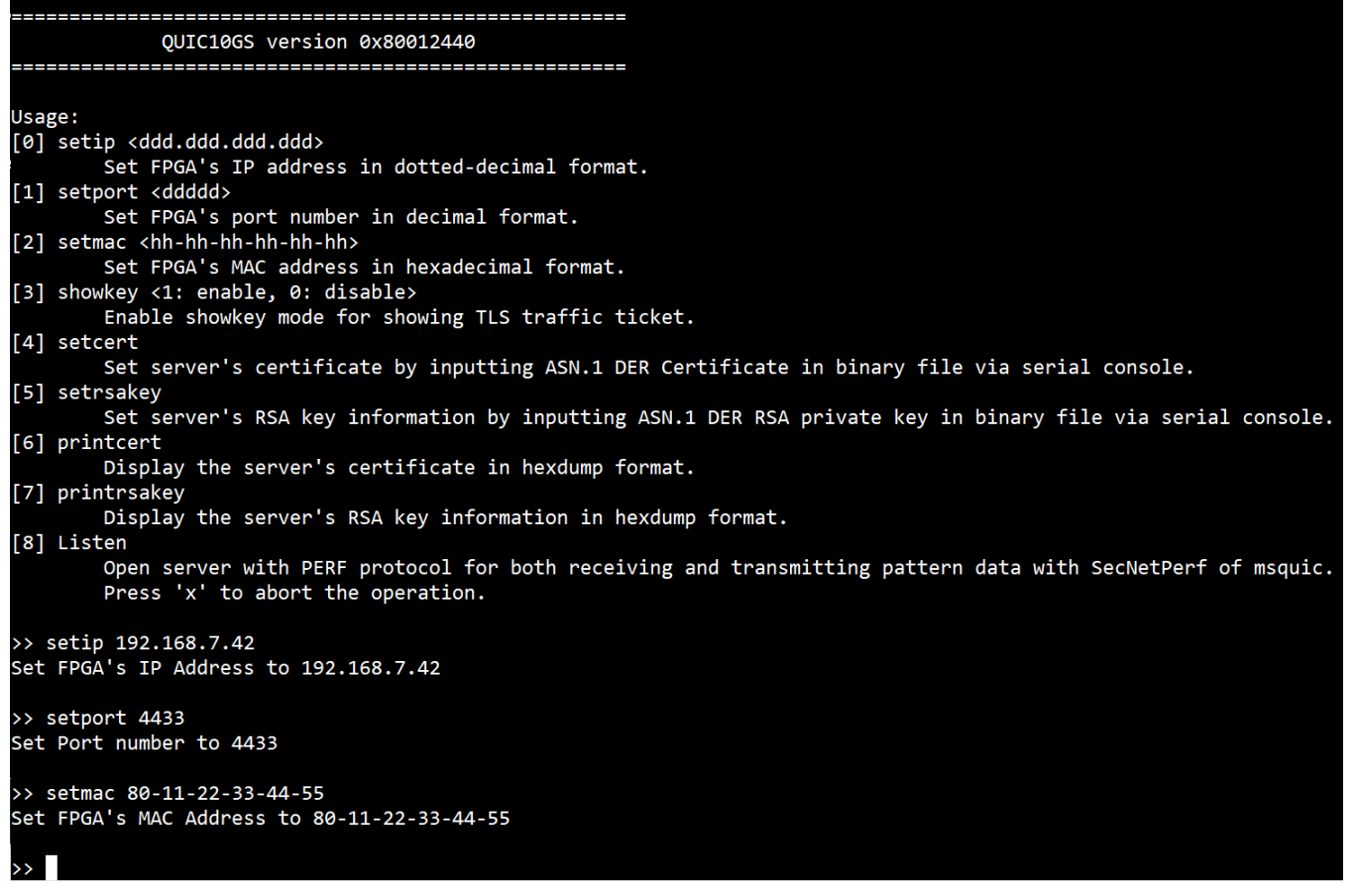

Figure 14 Serial console when set network parameter

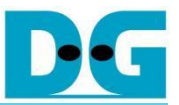

### 6.4 Enable showkey mode

command> showkey <1: enable, 0: disable>

This command is used to enable the showkey mode. When the showkey mode is enabled, the TLS traffic ticket for encryption/decryption is displayed on the serial console, as shown in Figure 15. Users can utilize the TLS traffic ticket in the (Pre)-Master-Secret log file for Wireshark\*, enabling them to decrypt transferred data between the client and server.

\*Wireshark, a network packet analyzer tool used for network troubleshooting, analysis, and security purposes.

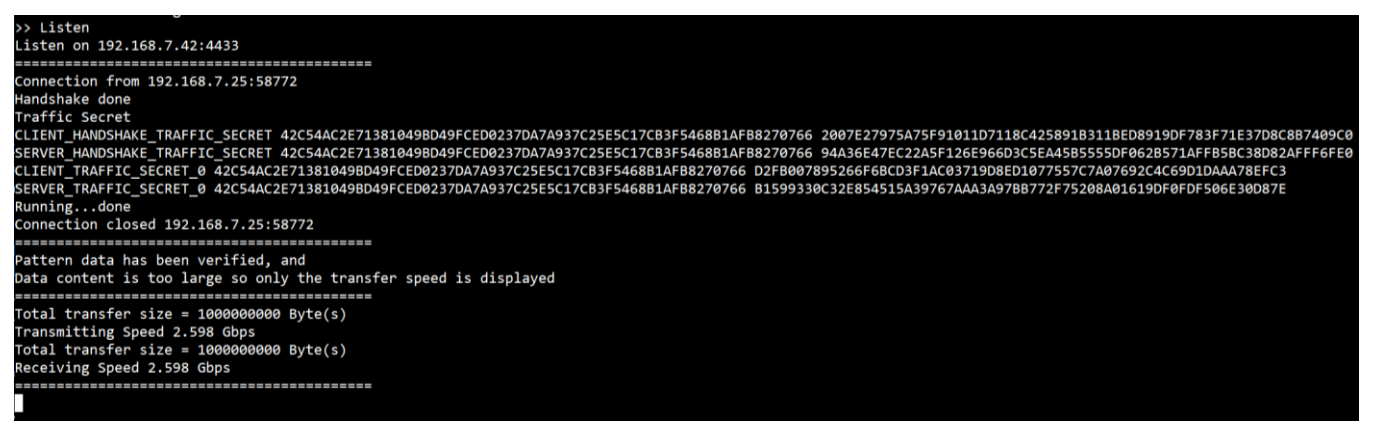

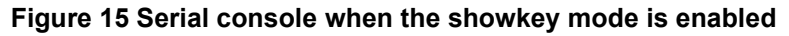

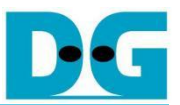

### 6.5 Set certificate

command> setcert

This command is used to set the server's certificate, which must be valid before starting a server. The supported certificate format is ASN.1 DER as a binary file. If the certificate is in PEM format, it must be converted to ASN.1 DER using the following OpenSSL command:

openssl x509 -in <input\_file>.pem -out <output\_file>.der -outform der

As shown in Figure 16, the output certificate will be in binary format. Users can send the binary certificate file (cert.der) via the serial console as Figure 17. In this demonstration, the maximum supported certificate file size is 8 KB.

| D:\test | >ope       | ense                   | s1 )                | x509          | ) —j          | in c                   | ert           | t. pe         | em -          | -ou           | t ce          | ert.          | bir                    | n -0            | outf                   | form      | der   hexdump -C cert.der                    |
|---------|------------|------------------------|---------------------|---------------|---------------|------------------------|---------------|---------------|---------------|---------------|---------------|---------------|------------------------|-----------------|------------------------|-----------|----------------------------------------------|
| 000000  | 30         | 82                     | 03                  | 53            | 30            | 82                     | 02            | 3b            | a0            | 03            | 02            | 01            | 02                     | 02              | 14                     | 50        | 0S0;P                                        |
| 000010  | 10         | dd                     | $\mathbf{bc}$       | f4            | a8            | 3c                     | <b>39</b>     | 69            | 76            | 11            | <b>e</b> 8    | b2            | a0                     | $\mathbf{ca}$   | 2b                     | c5        | +.                                           |
| 000020  | 67         | 89                     | 8a                  | 30            | <b>0</b> d    | 06                     | 09            | 2a            | 86            | 48            | 86            | f7            | <b>0</b> d             | 01              | 01                     | 0b        | g 0 *. H                                     |
| 000030  | 05         | 00                     | 30                  | <b>38</b>     | 31            | <b>0</b> b             | 30            | 09            | 06            | 03            | 55            | 04            | 06                     | 13              | 02                     | 54        | 081.0UT                                      |
| 000040  | 48         | 31                     | 10                  | 30            | <b>0</b> e    | 06                     | 03            | 55            | 04            | 08            | <b>0</b> c    | 07            | 42                     | 61              | 6e                     | 67        | H1.0UBang                                    |
| 000050  | 6b         | 6f                     | 6b                  | 31            | 17            | 30                     | 15            | 06            | 03            | 55            | 04            | 0a            | <b>0</b> c             | <b>0</b> e      | 44                     | 65        | kok1.0UDe                                    |
| 000060  | 73         | 69                     | 67                  | 6e            | 20            | 47                     | 61            | 74            | 65            | 77            | 61            | 79            | 30                     | 20              | 17                     | 0d        | sign GatewayO                                |
| 000070  | <b>32</b>  | 33                     | 30                  | 32            | 32            | <b>34</b>              | 30            | 39            | <b>32</b>     | 38            | 31            | 30            | 5a                     | 18              | 0f                     | 32        | 23022409281072                               |
| 000080  | 31         | 32                     | 33                  | 30            | 31            | 33                     | 31            | 30            | <b>39</b>     | 32            | 38            | 31            | 30                     | 5a              | 30                     | <b>38</b> | 1230131092810Z08                             |
| 000090  | <b>31</b>  | 0b                     | 30                  | 09            | 06            | 03                     | 55            | 04            | 06            | 13            | 02            | 54            | 48                     | 31              | 10                     | 30        | 1. 0 U TH1. 0                                |
| 0000a0  | <b>0</b> e | 06                     | 03                  | 55            | 04            | 08                     | <b>0</b> c    | 07            | 42            | 61            | 6e            | 67            | 6b                     | 6f              | 6b                     | 31        | UBangkok1                                    |
| 0000b0  | 17         | 30                     | 15                  | 06            | 03            | 55                     | 04            | 0a            | 0c            | 0e            | 44            | 65            | 73                     | 69              | 67                     | 6e        | .OUDesign                                    |
| 0000c0  | 20         | 47                     | 61                  | 74            | 65            | 77                     | 61            | 79            | 30            | 82            | 01            | 22            | 30                     | 0d              | 06                     | 09        | GatewayO"O                                   |
| 0000d0  | 2a         | 86                     | 48                  | 86            | f7            | <b>0</b> d             | 01            | 01            | 01            | 05            | 00            | 03            | 82                     | 01              | 0f                     | 00        | *. H                                         |
| 0000e0  | 30         | 82                     | 01                  | 0a            | 02            | 82                     | 01            | 01            | 00            | $\mathbf{c0}$ | 36            | 8c            | 0a                     | dc              | 4f                     | bf        | 060.                                         |
| 0000f0  | <b>0</b> b | 1c                     | 40                  | 3c            | 77            | 17                     | $\mathbf{ef}$ | bb            | 81            | $\mathbf{f3}$ | c5            | 02            | d2                     | f7              | $\mathbf{ca}$          | ca        | @ <w< td=""></w<>                            |
| 000100  | 96         | $\mathbf{ca}$          | d0                  | $\mathbf{cd}$ | 3f            | 0b                     | 48            | $\mathbf{c1}$ | 87            | $\mathbf{fc}$ | f3            | b7            | 13                     | 5e              | <b>29</b>              | b6        | ?.H^).                                       |
| 000110  | c9         | 96                     | 19                  | f4            | $\mathbf{ed}$ | $\mathbf{bc}$          | c2            | 8d            | $\mathbf{eb}$ | af            | $\mathbf{f6}$ | 92            | 0a                     | a2              | b9                     | 93        |                                              |
| 000120  | 5c         | $\mathbf{cf}$          | <b>34</b>           | bd            | 1b            | 3c                     | <b>d</b> 1    | <b>24</b>     | 54            | 7f            | <b>59</b>     | 6b            | 75                     | 9f              | f7                     | 00        | \. 4 <. \$T. Yku                             |
| 000130  | ee         | 38                     | 4a                  | 13            | 60            | 72                     | 96            | <b>23</b>     | 97            | 21            | 6b            | 01            | 5a                     | 22              | 40                     | 94        | .8J. r.#. !k.Z"@.                            |
| 000140  | 63         | 8f                     | 2b                  | 24            | 4f            | 07                     | 64            | 36            | d7            | af            | 55            | 14            | b8                     | 98              | eb                     | f7        | c. +\$0. d6 U                                |
| 000150  | df         | <b>8f</b>              | 03                  | 07            | 2e            | eb                     | 97            | e8            | 64            | 78            | 73            | 17            | 18                     | a4              | 7b                     | 79        | dxs {y                                       |
| 000160  | 2a         | $\mathbf{f}\mathbf{b}$ | 5e                  | 4d            | 75            | 06                     | $\mathbf{c4}$ | 43            | 62            | ba            | $\mathbf{c7}$ | 5f            | a9                     | 72              | e5                     | 8e        | *. MuCbr                                     |
| 000170  | 74         | c5                     | ae                  | b5            | fe            | 98                     | 65            | 49            | d3            | 7f            | $c_0$         | de            | 39                     | $\frac{31}{2}$  | 9d                     | 06        | t                                            |
| 000180  | 38         | ac                     | fa                  | ad            | 68            | 64                     | d0            | 3a            | b9            | 51            | d6            | 24            | 53                     | $\frac{7c}{7c}$ | 81                     | 67        | 8hd.:.Q. \$S .g                              |
| 000190  | fd         | db                     | 19                  | a9            | a8            | 95                     | 34            | 00            | 7e            | 83            | fl            | 68            | 6c                     | 59              | ca                     | 49        | 4hIY.I                                       |
| 0001a0  | ld         | 99                     | d7                  | 34            | 4c            | 56                     | 01            | Za            | 83            | dI            | 5C            | 12            | cb                     | <u>c8</u>       | 83                     | 4b        | $\dots 4LV. \star \dots h$                   |
| 0001b0  | aa         | 53                     | 58                  | 11            | eb            | 33                     | CU            | bd            | aZ            | 89            | le            | 4e            | 59                     | 75              | 91                     | 54        | . SX 3 NYU. I                                |
| 001100  | (8<br>-1-  | 90                     | 85                  | 3C            |               | 60                     | 12            | 69            |               |               | 91            | е1<br>⊾о      | 95                     | aa              | 25                     | dZ        | $\mathbf{X}$ $(\mathbf{r}$ ] $(\mathbf{N}$ . |
| 000100  | CD         | eo<br>JE               | 90                  | a1<br>09      | 00<br>47      | 40<br>JL               | 34<br>75      | 29<br>0f      | 10            | 00            | 01            | D3<br>01      | 80                     | aa<br>01        | CC                     | 29<br>50  | $ 5 \Pi 4 / j . 0 )$                         |
| 000160  | ao<br>20   | 00<br>51               | 30                  | 04            | 41            | an                     | 10            | 11            | 91            | 02            | 16            | 01            | 14                     | 40              | aə<br>97               | 00        |                                              |
| 000110  | 30         | 10                     | 30                  | 10<br>75      | 00            | 00                     | 50<br>E0      | 10            | Ue<br>6 a     | 19            | 10            | 04<br>74      | 14                     | da              | 21                     | 4C<br>J£  |                                              |
| 000200  | 41         | 24                     | 40                  | 10            | 02            | uo                     | 00<br>1 J     | 00            |               | 10            | ec            | 16            | 19                     | 0e              | 11                     | 01<br>97  |                                              |
| 000210  | ae<br>1    | <i>J</i> 1             | 11<br>91            | 45            | 00<br>7h      | 00<br>09               |               | 20<br>58      | 04<br>0h      | 10            | 12            | 10            | 71                     | 14<br>f0        | ua<br>60               | ム1<br>千千  | $1 \wedge e_{F} / V + P$                     |
| 000220  | 40<br>4f   | 41                     | 24                  | 40<br>0f      | 66            | 02                     | 40<br>55      | 1d            | 12            | 00            | 13<br>01      | ec<br>ff      | 04                     | 15              | 30                     | U3<br>TT  |                                              |
| 000230  | 01         | αe<br>Λ1               | 50<br>ff            | 30            | 60            | 05                     | 00            | 1u<br>9a      | 86            | 18            | 86            | f7            | 604                    | 01              | 01                     | 05<br>0b  | 0 * H                                        |
| 000240  | 05         | 00                     | 03                  | 82            | 01            | 01                     | 00            | 2a<br>2d      | 60            | 31<br>21      | 35            | 25            | 85                     | hR              | 81                     | 00        | = 155                                        |
| 000230  | 61         | 20<br>20               | 25                  | c0            | 47            | 98<br>98               | 56            | AC            | 23<br>23      | 93<br>93      | 00            | 13            | 28                     | 50              |                        | 2c        | a % C V (P                                   |
| 000200  | 32         | 35                     | $\hat{0}\mathbf{f}$ | 22            | c5            | a0<br>a0               | 32            | 42            | 74            | 4d            | 54            | 28            | 28                     | 6a              | c8                     | d7        | $25 \ 3 \ 9\text{R+MT}((i)$                  |
| 000210  | 4c         | h2                     | 80                  | 00            | 90            | d0                     | a9            | 5h            | 06            | -6            | 60            | $14^{-20}$    | 25                     | 91              | 18                     | ed        |                                              |
| 000290  | <u>р</u> 1 | ef                     | 31                  | 42            | 10            | 86                     | 72            | $f^2$         | 4d            | 1h            | 60            | $14^{11}$     | $\hat{0}_{\mathbf{C}}$ | 6f              | $\hat{0}_{\mathbf{C}}$ | 96        | 1B r M o                                     |
| 0002a0  | de         | ff                     | dÂ                  | 9e            | 85            | d6                     | 89            | 7e            | 49            | a8            | 59            | 6a            | 8a                     | $\tilde{21}$    | 28                     | f7        |                                              |
| 0002b0  | 36         | 15                     | 10                  | e7            | 11            | e3                     | 78            | 48            | 4c            | $a^2$         | 30            | bf            | b4                     | 93              | f0                     | 38        | 6xHL. 08                                     |
| 0002c0  | 27         | <u>9</u> 9             | ce                  | d1            | 73            | de                     | 42            | fc            | $\tilde{02}$  | 25            | 3c            | f2            | 1f                     | bd              | aa                     | 32        | 's. B%<2                                     |
| 0002d0  | 02         | 2f                     | eb                  | 21            | cb            | 78                     | $\mathbf{c}0$ | cf            | $c^2$         | ee            | 84            | e9            | bf                     | eb              | 35                     | ab        | /. !. x                                      |
| 0002e0  | f4         | c8                     | 71                  | 6c            | 23            | e8                     | f5            | 61            | e6            | 03            | 8c            | 2d            | 43                     | 1c              | 0a                     | bf        | ql#aC                                        |
| 0002f0  | e8         | e1                     | 99                  | e8            | b2            | 93                     | a0            | 45            | da            | 58            | 15            | ed            | 35                     | a2              | 0a                     | a1        | E. X 5                                       |
| 000300  | e2         | 75                     | ee                  | ea            | c8            | 8a                     | 9f            | b9            | d0            | 46            | d9            | 7a            | 76                     | 44              | fb                     | f1        | . u F. zvD                                   |
| 000310  | fa         | 9b                     | ab                  | a8            | 79            | dc                     | 40            | 7f            | 15            | 8d            | 57            | a7            | <b>0</b> b             | d4              | 30                     | eb        | y.@W0.                                       |
| 000320  | 2a         | 29                     | ae                  | f6            | 70            | b2                     | f4            | a3            | 61            | 5d            | b8            | 6c            | e0                     | $\mathbf{cd}$   | fb                     | 51        | *)pa].1Q                                     |
| 000330  | 96         | 7a                     | 01                  | 18            | 12            | 1c                     | 3f            | 76            | c4            | 84            | d2            | a8            | 9e                     | 6f              | 65                     | fb        | . z?voe.                                     |
| 000340  | 07         | 29                     | d9                  | <b>24</b>     | <b>c</b> 0    | $\mathbf{f}\mathbf{d}$ | 10            | e4            | 98            | 3a            | b3            | $\mathbf{ab}$ | b4                     | 76              | 4d                     | c0        | .).\$vM.                                     |
| 000350  | de         | 44                     | 00                  | 4e            | e1            | $\overline{37}$        | 62            |               |               |               |               |               |                        |                 |                        |           | . D. N. 7b                                   |

Figure 16 Certificate information from openssl command

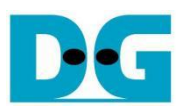

#### QUIC10GS IP Core

| M4 - Tera Term VT                      |         |                                                                                                    |
|----------------------------------------|---------|----------------------------------------------------------------------------------------------------|
| le cdit <u>S</u> etup C <u>o</u> ntrol | Window  | Help                                                                                                    |
| New connection                         | Alt+N   |                                                                                                    |
| Duplicate session                      | Alt+D   |                                                                                                    |
| Cygwin connection                      | Alt+G   |                                                                                                    |
| Log                                    |         |                                                                                                    |
| Pause Logging                          |         |                                                                                                    |
| Comment to Log                         |         | idd>                                                                                                    |
| View Log                               |         | dress in dotted-decimal format.                                                                                                    |
| Show Log dialog                        |         | In the second second se |
| Stop Logging (O)                       |         | 2 bbb                                                                                                    |
| Send file                              |         | dress in hexadec:                                                                                                    |
| Iranster                               | >       | 0: disable>                                                                                                    |
| SSH SCP                                |         | node for showing TI 🔤 😽 🔤 🥵                                                                                                    |
| Peplay Log                             |         | cert.der key.der                                                                                                    |
| Replay Log                             |         | tificate by input serial console.                                                                                                    |
| TTY Record                             |         | key information k                                                                                                    |
| П керіау                               |         |                                                                                                    |
| Print                                  | Alt+P   | ver's certificate :                                                                                                    |
| Disconnect                             | Alt+I   | Files of type: All(**) Cancel                                                                                                    |
| Exit                                   | Alt+Q   | ver's RSA key info                                                                                                    |
| Exit All                               |         |                                                                                                    |
| Open serv                              | ver wit | with SecNetPerf of msquic.                                                                                                    |
| Press x                                | to at   | port the operation.                                                                                                    |
| > setcert                              |         |                                                                                                    |
| illing Certifica                       | ate men | tory                                                                                                    |
| end file over se                       | erial c | console                                                                                                    |
|                                        |         |                                                                                                    |
|                                        |         |                                                                                                    |
|                                        |         |                                                                                                    |

Figure 17 Example binary file transfer

### 6.6 Set RSA key information

#### command> setrsakey

This command is used to set RSA key information, which must be valid before starting the server. The supported RSA key format is ASN.1 DER as a binary file. If the RSA key is in PEM format, it must be converted to ASN.1 DER using the following OpenSSL command:

openssl rsa -in <input\_file>.pem -out <output\_file>.der -outform der

As shown in Figure 18, the output RSA key will be in binary format. Users can send the binary RSA key file (key.der) via the serial console. In this demonstration, the maximum supported RSA key size is 2 KB.

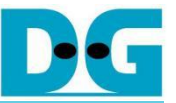

| D:\test>         | ope       | enss                | :1 r            | ·sa           | -ir                    | ı ke                                              | ey.r                  | oem           | -οι                 | ıt k            | key.            | der            | · -c          | outf            | orm                             | der                  | •                                                | hexdump -                               | -C key.         | deı |
|------------------|-----------|---------------------|-----------------|---------------|------------------------|---------------------------------------------------|-----------------------|---------------|---------------------|-----------------|-----------------|----------------|---------------|-----------------|---------------------------------|----------------------|--------------------------------------------------|-----------------------------------------|-----------------|-----|
| writing          | RSA       | ke                  | ey -            |               |                        |                                                   | - <b>J</b> - <b>F</b> |               |                     |                 | ) -             |                |               |                 |                                 |                      |                                                  |                                         | j-              |     |
| $000000^{-}$     | 30        | 82                  | 04              | be            | 02                     | 01                                                | 00                    | 30            | <b>0</b> d          | 06              | 09              | 2a             | 86            | 48              | 86                              | f7                   | 0                                                |                                         | *.H             |     |
| 000010           | 0d        | 01                  | 01              | 01            | 05                     | 00                                                | 04                    | 82            | 04                  | a8              | 30              | 82             | 04            | a4              | 02                              | 01                   |                                                  | 0.                                      | ••••            |     |
| 000020           | 00        | 02                  | 82              | 01            | 01                     | 00                                                | c0                    | 36            | 8c                  | 0a              | dc              | 4f             | $\mathbf{bf}$ | 0b              | 1c                              | 40                   |                                                  | 6                                       | )@              |     |
| 000030           | 3c        | 77                  | 17              | ef            | bb                     | 81                                                | $f_{3}$               | cb            | 02                  | d2              | 17              | ca             | ca            | 96              | ca                              | d0                   | <w.< td=""><td></td><td>••••</td><td></td></w.<> |                                         | ••••            |     |
| 000040           | Cd<br>⊈₄  | 31                  | 00              | 48            |                        | 87                                                | 1C                    | 13<br>£6      | b7                  | 13              | 5e              | 29             | bb            | c9              | 96<br>-f                        | 19                   | . ?.                                             | н,                                      | )               |     |
| 000050           | 14<br>64  | ea<br>1h            | bc<br>2         | CZ            | 80<br>94               | eb<br>54                                          | ar<br>7f              |               | 92<br>61            | $\frac{0a}{75}$ | az<br>of        | b9<br>£7       | 93            | 5C              | 00<br>00                        | 34<br>4 a            | ••• /                                            | •••••••••••••••••••••••••••••••••••••   | ••\•4           |     |
| 000000           | มน<br>1 จ | 60                  | 3C<br>79        | 96            | 24<br>99               | 04                                                | 11<br>91              | 09<br>6h      | 00                  | 70              | 91<br>99        | 10             | Q1            | 69<br>63        | 00<br>8f                        | 4a<br>9h             | $\cdot$                                          | . фі. ікц<br>• # 11- 7"(                | 0 c +           |     |
| 000010           | 24        | 4f                  | 07              | 64            | 36                     | d7                                                | af                    | 55            | 14                  | h8              | 98              | eh             | f7            | df              | 8f                              | 03                   | \$0 <sup>1</sup>                                 | d6 II                                   | s. C. '         |     |
| 000090           | 07        | $\frac{11}{2e}$     | eb              | 97            | e8                     | 64                                                | 78                    | 73            | 17                  | 18              | a4              | 7b             | 79            | $\frac{1}{2a}$  | fb                              | 5e                   | φΟ.                                              | dxs                                     | {v*. ^          |     |
| 0000a0           | 4d        | 75                  | 06              | c4            | 43                     | 62                                                | ba                    | c7            | $\hat{5}\mathbf{f}$ | a9              | $\overline{72}$ | e5             | 8e            | 74              | c5                              | ae                   | Mu.                                              | .Cbr.                                   | .t              |     |
| 0000b0           | b5        | fe                  | 98              | 65            | 49                     | d3                                                | 7f                    | $\mathbf{c0}$ | de                  | 39              | 31              | 9d             | 06            | 38              | ac                              | fa                   |                                                  | eI91.                                   | . 8             |     |
| 0000c0           | ad        | 68                  | 64              | d0            | 3a                     | b9                                                | 51                    | d6            | <b>24</b>           | <b>53</b>       | 7c              | 81             | 67            | $\mathbf{fd}$   | db                              | 19                   | .hd                                              | l. : . Q. \$S .                         | g               |     |
| 0000d0           | a9        | a8                  | 95              | 34            | 00                     | 7e                                                | 83                    | $f_1$         | 68                  | 6c              | 59              | ca             | 49            | $1 \mathrm{d}$  | 99                              | d7                   | • • •                                            | 4. ~. h1Y.                              | I               |     |
| 0000e0           | 34        | 4c                  | 56              | 01            | 2a                     | 83                                                | d1                    | 5c            | 12                  | cb              | <u>c8</u>       | 83             | 4b            | aa              | 53                              | 58                   | 4LV                                              | . * \                                   | K. SX           |     |
| 000010           | 11        | eb<br>fb            | 33              | c0            | bd                     | a2                                                | 89<br>J1              | 1e<br>07      | 4e                  | 59              | 75              | 91             | 54<br>19      | 78              | 9d                              | 85                   | 3                                                | NYu.                                    | . Tx            |     |
| 000100           | 3C        |                     |                 | 12            | 09                     | 11<br>74                                          | ն1<br>հջ              | 91<br>6f      | e1<br>62            | 90              | aa              | 20             | 0Z            | CD              | eo<br>45                        | 90                   | <<br>CU                                          | $r_1, \ldots, r_n$                      | <sup>%</sup>    |     |
| 000110           | a1<br>89  | 00<br>17            | 40<br>dh        | 04<br>75      | 29<br>8f               | 0f                                                | 00                    | 01            | 03                  | 00              | aa<br>01        | 02             | 29<br>89      | ao<br>01        | 00                              | 90<br>97             | . Sn                                             | l4)∫. 0<br>11                           |                 |     |
| 000120           | $c_6$     | $\hat{0}\mathbf{f}$ | ad              | 9a            | 6f                     | a7                                                | 48                    | 47            | $\hat{0}\mathbf{f}$ | 09              | 17              | 37             | 6d            | 10              | d3                              | 4e                   |                                                  | . o. HG '                               | 7m N            |     |
| 000140           | b1        | $1\overline{1}$     | 0e              | 1a            | $\tilde{92}$           | 81                                                | 92                    | $\hat{4}d$    | 74                  | 52              | 1c              | 7c             | 5c            | $\overline{74}$ | 32                              | $\hat{25}$           |                                                  | MtR.                                    | \t2%            |     |
| 000150           | 4c        | 08                  | c2              | <b>24</b>     | $\mathbf{f}\mathbf{f}$ | 7c                                                | 17                    | 1f            | 96                  | $\mathbf{c8}$   | $\mathbf{dc}$   | 40             | $\mathbf{c2}$ | 78              | 37                              | b3                   | L                                                | \$.   (                                 | Ø. x7.          |     |
| 000160           | 6c        | dd                  | b4              | 88            | <b>b</b> 1             | f6                                                | e4                    | f8            | 37                  | 4f              | $\mathbf{fd}$   | 87             | 8b            | 2a              | c2                              | b0                   | 1                                                |                                         | .*              |     |
| 000170           | 9d        | 23                  | d9              | 1c            | 22                     | 1f                                                | 67                    | 9b            | a2                  | 10              | 61              | 3c             | 88            | 82              | ab                              | 3f                   | . #.                                             | ". g a                                  | </td <td></td>  |     |
| 000180           | fb        | 12                  | 94              | 5b            | <u>69</u>              | d3                                                | ac                    | ad            | f0                  | 91              | 31              | $\mathbf{fc}$  | c9            | al              | c1                              | d5                   | ••••                                             | Li1.                                    |                 |     |
| 000190           | 70        | 46                  | 81              | fb            | 70                     | de                                                | 53                    | af            | e4                  | 01              | b6              | eb             | c5            | fe              | 42                              | c6                   | pF.                                              | . p. S                                  | B.              |     |
| 0001a0<br>0001b0 | eð        | 69                  | 8C              | a5<br>20      | 00                     |                                                   | 00                    |               | al                  | a4<br>24        | 8Z<br>94        | 84<br>55       | T d           | UZ<br>54        | Za                              | bc<br>G              | .1.                                              |                                         | · · · *.        |     |
| 000100           | აა<br>6f  | 00                  | 0Z<br>1A        | ১৮<br>২1      | 20                     | 22                                                | ა <u>კ</u>            | 2C<br>62      | aa<br>10            | 54              | 24<br>01        | 00<br>47       | 19            | 00<br>19        | 94<br>oh                        | oe<br>nn             | ວ. ມ<br>ດ                                        | 19, 2,a<br>16 bat                       | L• ]• II<br>R   |     |
| 000100<br>0001d0 | 75        | 80                  | 76              | ha            | 20                     | $\frac{2}{2}$ d                                   | 80                    | $f_3^{02}$    | 65                  | 34              | 3c              | 67             | ec            | hf              | 42                              | 27                   | 11 V                                             | - e4<                                   | σ R'            |     |
| 0001e0           | da        | 2f                  | 36              | d3            | 7c                     | 56                                                | 2f                    | 38            | d8                  | fd              | a4              | 6a             | c8            | 87              | 7e                              | ae                   | . /6                                             | .  V/8                                  | i               |     |
| 0001f0           | 09        | 6a                  | 74              | $\mathbf{a4}$ | 05                     | 38                                                | 74                    | 12            | 37                  | 27              | <b>26</b>       | $\mathbf{c4}$  | de            | <b>35</b>       | 0e                              | 3b                   | .jt                                              | 8t.7'&                                  | . 5. ;          |     |
| 000200           | b1        | <b>c</b> 8          | 75              | e6            | c1                     | 17                                                | 55                    | f1            | 10                  | 4d              | $\mathbf{fd}$   | 48             | 5a            | $\mathbf{a0}$   | 73                              | eb                   | u                                                | UM. I                                   | IZ. s.          |     |
| 000210           | 93        | d3                  | 0d              | 81            | 3e                     | ad                                                | 00                    | 92            | a2                  | 9f              | 31              | $\frac{3f}{5}$ | ad            | c9              | 43                              | 7a                   |                                                  | $\cdot \cdot \cdot \cdot \cdot \cdot 1$ | ?Cz             |     |
| 000220           | af        | d7                  | 70              | ba            | 07                     | 5e                                                | cb                    | 7d            | c8                  | db              | 33              | 5b             | bc            | 13              | 91                              | 02                   | •• p                                             | ··· · } · · 3                           | L               |     |
| 000230           | 81        | 81<br>79            | 00              | el            | b3                     |                                                   | C9                    | 71<br>59      | 98                  | 0b              | 2b              | 75<br>fb       | bb            | 11              | 9c                              | bd                   |                                                  | q+1                                     | 1               |     |
| 000240<br>000250 | 22<br>56  | 19                  | 09<br>25        | 3C<br>46      | 22<br>57               | $\frac{\partial \mathbf{I}}{\partial \mathbf{f}}$ | 90<br>88              | บอ<br>ล4      | eu<br>a5            | oc<br>5a        | 1e<br>4f        | 1D<br>f0       | a1<br>10      | อต<br>93        | a0<br>13                        | eo<br>fN             | vs.                                              | \ \ \ \ \ \ \ \ \ \ \ \ \ \ \ \ \ \ \   | · · ∖• •<br>⊺#  |     |
| 000250           | 97        | $\frac{12}{32}$     | ao<br>8c        | -10<br>c6     | 66                     | $f^{1}$                                           | c9                    | h4            | a5<br>82            | Ja<br>1a        | f7              | f0             | 49<br>aa      | $h^{20}$        | d5                              | c0                   | 2                                                | f                                       | 1               |     |
| 000270           | e8        | 50                  | 67              | 87            | bb                     | 2f                                                | a2                    | cc            | 58                  | 51              | cb              | d1             | 45            | 46              | 91                              | 82                   | .Pg                                              | /XQ.                                    | EF.             |     |
| 000280           | 43        | 00                  | dc              | b1            | 4d                     | f5                                                | b4                    | c6            | da                  | 8a              | 96              | 65             | bb            | d5              | e6                              | 52                   | С                                                | . M                                     | eR              |     |
| 000290           | ee        | 60                  | 35              | <b>24</b>     | $\mathbf{fa}$          | 94                                                | db                    | 13            | 39                  | 7c              | 96              | 46             | 6a            | 99              | 9b                              | ea                   | • 5                                              | i\$9 .1                                 | Fj              |     |
| 0002a0           | 3f        | 50                  | d0              | 83            | 2c                     | 25                                                | 71                    | de            | 9d                  | $c_2$           | fb              | 8c             | d0            | 0c              | c4                              | f9                   | ?Р.                                              | .,%q                                    |                 |     |
| 0002b0           | 08        | 58                  | 29              | 02            | 81                     | 81                                                | 00                    | da            | 03                  | d7              | 3f              | 2a             | 62            | dd              | 05                              | 85                   | .X)                                              | ~ [1                                    | *b              |     |
| 000200           | (D        | e /                 | ()<br>22        | d9<br>10      | 00                     | 80<br>77                                          | 82                    | 7e            | 35<br>24            | (b)<br>1f       | 31<br>55        | 9e             | 25            | 3e<br>97        | a5<br>2f                        | 00<br>46             | ر. u                                             | 5 - 5 = - 5                             | .%∕.⊥<br>_'9    |     |
| 000200<br>000200 |           | a4                  | აა<br>51        | 19<br>5h      | 90<br>0f               | 26                                                | uu<br>2f              | ce<br>h1      | əu<br>Sh            | 11              | ٥D<br>م1        | Zu<br>Af       | 44<br>43      | 21              | $\frac{\partial I}{\partial A}$ | uo<br>19             |                                                  | )w[*                                    | $-$ . $\cdot$ . |     |
| 0002c0           | h3        | 93                  | 55              | ef            | $04^{-1}$              | $c_5$                                             | $\frac{21}{31}$       | 81            | 15                  | c8              | 5f              | 8c             | h6            | 64              | 94                              | e5                   | · · •                                            | 1                                       | d 12.0          |     |
| 000300           | b7        | a3                  | 29              | 52            | e1                     | 30                                                | 7c                    | ef            | ae                  | 07              | 63              | 76             | 06            | 96              | 54                              | 2d                   | )                                                | $\mathbf{R}$ . $0$ $1$ $$ $\mathbf{c}$  | vT-             |     |
| 000310           | be        | 7e                  | 6e              | 92            | 02                     | 52                                                | ea                    | e7            | 46                  | 80              | 6c              | e6             | 8a            | <b>35</b>       | e8                              | 7a                   | .~'n                                             | R. F. 1.                                | .5.z            |     |
| 000320           | e8        | dd                  | d7              | 80            | 9d                     | 7c                                                | 4a                    | 87            | 6f                  | e8              | 00              | 80             | c2            | <b>57</b>       | 79                              | 42                   |                                                  | J. o                                    | .WyB            |     |
| 000330           | e3        | 4e                  | fa              | 33            | 40                     | $c^2$                                             | 87                    | 02            | 81                  | 81              | 00              | 9c             | 91            | df              | 7b                              | 0b                   | . N.                                             | 3@                                      | · • • {•        |     |
| 000340           | el<br>L   | 14                  | 86              | 8e            | 82                     | 3a                                                | 02                    | 88<br>95      | 35                  | d8              | fe              | 21             | 88            | 02              | 17                              |                      |                                                  |                                         | /               |     |
| 000350           | 04<br>10  | 9a                  | eo<br>dd        | 00<br>5d      | 04<br>6h               | C1                                                | 00<br>f8              | or<br>SP      | 04<br>99            | 00              | 14<br>ff        | 30             | 2a<br>26      | 11<br>f6        | 00<br>5f                        | 44<br>h/             |                                                  |                                         | . ^. SU<br>\6   |     |
| 000300           | 67        | h8                  | fh              | 9c            | a9                     | 5d                                                | ah                    | e8            | <u>c</u> 9          | 7f              | $\frac{11}{d5}$ | 82             | 13            | f9              | 44                              | o <del>r</del><br>af | • ,•<br>σ                                        | ]                                       | /0. <u>.</u> .  |     |
| 000380           | 0a        | e9                  | 9b              | 41            | 4e                     | 14                                                | 59                    | 26            | 8b                  | $\dot{02}$      | 93              | 16             | 30            | 65              | ad                              | 85                   |                                                  | AN. Y&                                  | 0e              |     |
| 000390           | 70        | df                  | 48              | db            | $\mathbf{c4}$          | 04                                                | eb                    | 65            | 46                  | 55              | d9              | 28             | 10            | e8              | a8                              | 5c                   | <b>p.</b> H                                      | leFU.                                   | ()              |     |
| 0003a0           | da        | b9                  | <b>31</b>       | aa            | <b>21</b>              | 92                                                | f3                    | d4            | f9                  | 1  d            | 3f              | b8             | $\mathbf{6f}$ | 2c              | 7e                              | a4                   | 1                                                | . !?.                                   | 0,~.            |     |
| 0003b0           | 96        | be                  | 47              | 30            | 74                     | b7                                                | 17                    | 01            | 46                  | a7              | 99              | 02             | 81            | 81              | 00                              | 97                   | G                                                | 0tF                                     | ••••            |     |
| 0003c0           | 74        | 03                  | 9c              | 45            | fd                     | d8                                                | 3d                    | 75            | b5                  | d5              | dd              | f0             | 9a            | 84              | d7                              | 32                   | t                                                | E =u                                    | 2               |     |
| 0003d0           | 80        | 44<br>£0            | с <b>р</b>      | 1b<br>oc      | be                     | 34<br>42                                          | 41                    | 07            | ba                  | $\frac{1}{7}$   | 41<br>94        | CZ             | 7a<br>Ga      | b1<br>99        | ba<br>df                        | 4d<br>7 o            | . D.                                             | . n40. j. 0.                            | $Z \cdot M$     |     |
| 000360<br>0003£0 | 00<br>08  |                     | DC<br>FQ        | 00<br>57      | er                     | uə<br>ff                                          | 42<br>05              | 43<br>00      | 1e<br>20            |                 | 2u              | 20<br>10       | 00            | ა <u>კ</u>      | ui<br>5h                        | 7e<br>61             |                                                  | DII. – o<br>W                           | хшZ.<br>Г       |     |
| 000310           | ео<br>а9  | 38                  | <u>1</u><br>41  | e8            | сс<br>а6               | ec                                                | c8                    | e3            | ac                  | эс<br>е7        | 14              | 56             | 17            | ua<br>4a        | 70                              | 00                   | . м.<br>8А                                       | "                                       | V.In            |     |
| 000410           | b1        | 8d                  | 40              | 73            | 45                     | b0                                                | 39                    | 5a            | 6d                  | f3              | b7              | 2c             | 87            | a0              | c2                              | bf                   | @                                                | sE. 9Zm                                 |                 |     |
| 000420           | 58        | 22                  | ef              | 84            | 58                     | 8f                                                | 8a                    | a9            | 98                  | 0c              | 45              | 21             | 7c            | 46              | 54                              | 20                   | Х".                                              | . X E                                   | !   FT          |     |
| 000430           | 32        | 85                  | a1              | 93            | <b>d</b> 1             | 6e                                                | a3                    | 36            | ec                  | 62              | 79              | 3e             | 11            | c7              | 11                              | 02                   | 2                                                |                                         | >               |     |
| 000440           | 81        | 80                  | 6c              | 0f            | eb                     | d1                                                | 9c                    | 88            | 99                  | 3f              | b4              | 94             | bf            | 4b              | 73                              | 00                   | $\cdot$ 1                                        | ?                                       | .Ks.            |     |
| 000450           | be        | a7                  | 71              | 9b            | da                     | cc                                                | 50                    | bl            | 48                  | 9f              | 78              | 47             | c4            | 77              | c4                              | 16                   | . q                                              | P. H. x                                 | j. W            |     |
| 000460           | 21<br>20  | 34                  | $\frac{01}{fc}$ | 1C            | 0a                     | $\frac{04}{29}$                                   | 34<br>51              | 20<br>fr      | b5<br>70            | 1a<br>79        | 1C<br>60        | 9a             | 91<br>ba      | 74<br>f0        | 75<br>0E                        |                      | $\overline{0}^{4}$                               | 14                                      | .tu.            |     |
| 000470           | 59<br>13  | ac<br>a4            | $\frac{10}{72}$ | 01<br>31      | 10                     | 32                                                | od                    | 10            | 79<br>da            | 72<br>8b        | 09              | 22<br>h4       | ba<br>c0      | 19<br>79        | 00<br>45                        | 5е<br>f3             | 9                                                | $\cdot \cdot 2 ] \cdot yr1$             | ····>           |     |
| 000490           | 10<br>55  |                     | df              | 69<br>69      | 17                     | df                                                | $\frac{1}{2c}$        | eh            | ua<br>89            | 70              | ое<br>а3        | h6             | fh.           | 67              | 96                              | fa                   | II.                                              | n                                       | σ               |     |
| 0004a0           | dc        | cd                  | 44              | 78            | 5e                     | 80                                                | 47                    | e9            | 36                  | 3c              | c3              | d3             | 21            | 78              | 35                              | 2d                   | D                                                | x^. G. 6<                               | !x5-            |     |
| 0004b0           | ed        | 9d                  | 9d              | 97            | ee                     | 3c                                                | cd                    | b1            | 93                  | b4              | 59              | 47             | 5d            | 0b              | c6                              | 12                   |                                                  | <y< td=""><td>G]</td><td></td></y<>     | G]              |     |
| 0004c0           | a5        | b4                  |                 |               |                        |                                                   |                       |               |                     |                 |                 |                |               |                 |                                 |                      |                                                  |                                         |                 |     |

#### Figure 18 RSA key information from openssI command

### 6.7 Print certificate

command> printcert

This command is used to display the server's certificate. The output is in ASN.1 DER format and shown in a structured hexadecimal representation. This helps to ensure that the certificate is correctly set and valid before the server starts.

| >> printc | ert       |           |            |           |            |            |    |            |    |            |            |            |            |            |           |    |                         |
|-----------|-----------|-----------|------------|-----------|------------|------------|----|------------|----|------------|------------|------------|------------|------------|-----------|----|-------------------------|
| Certifica | te i      | info      | orma       | atio      | on         |            |    |            |    |            |            |            |            |            |           |    |                         |
| 0000000   | 30        | 82        | 03         | 53        | 30         | 82         | 02 | 3B         | A0 | 03         | 02         | 01         | 02         | 02         | 14        | 50 | 0S0;P                   |
| 00000010  | 10        | DD        | BC         | F4        | <b>A</b> 8 | 3C         | 39 | 69         | 76 | 11         | E8         | B2         | A0         | CA         | 2B        | C5 | <9iv+.                  |
| 00000020  | 67        | 89        | <b>8</b> A | 30        | 0D         | 06         | 09 | 2A         | 86 | 48         | 86         | F7         | 0D         | 01         | 01        | 0B | g0*.H                   |
| 0000030   | 05        | 00        | 30         | 38        | 31         | 0B         | 30 | 09         | 06 | 03         | 55         | 04         | 06         | 13         | 02        | 54 | 081.0UT                 |
| 00000040  | 48        | 31        | 10         | 30        | 0E         | 06         | 03 | 55         | 04 | 08         | 0C         | 07         | 42         | 61         | 6E        | 67 | H1.0UBang               |
| 00000050  | 6B        | 6F        | 6B         | 31        | 17         | 30         | 15 | 06         | 03 | 55         | 04         | ØA         | 0C         | 0E         | 44        | 65 | kok1.0UDe               |
| 0000060   | 73        | 69        | 67         | 6E        | 20         | 47         | 61 | 74         | 65 | 77         | 61         | 79         | 30         | 20         | 17        | 0D | sign Gateway0           |
| 30000070  | 32        | 33        | 30         | 32        | 32         | 34         | 30 | 39         | 32 | 38         | 31         | 30         | 5A         | 18         | ØF        | 32 | 23022409281072          |
| 0000080   | 31        | 32        | 33         | 30        | 31         | 33         | 31 | 30         | 39 | 32         | 38         | 31         | 30         | 5A         | 30        | 38 | 1230131092810Z08        |
| 00000090  | 31        | 0B        | 30         | 09        | 06         | 03         | 55 | 04         | 06 | 13         | 02         | 54         | 48         | 31         | 10        | 30 | 1.0UTH1.0               |
| 900000A0  | ØE        | 06        | 03         | 55        | 04         | 08         | 0C | 07         | 42 | 61         | 6E         | 67         | 6B         | 6F         | 6B        | 31 | UBangkok1               |
| 900000в0  | 17        | 30        | 15         | 06        | 03         | 55         | 04 | ØA         | 0C | <b>0</b> E | 44         | 65         | 73         | 69         | 67        | 6E | .0UDesign               |
| 900000C0  | 20        | 47        | 61         | 74        | 65         | 77         | 61 | 79         | 30 | 82         | 01         | 22         | 30         | 0D         | 06        | 09 | Gateway0"0              |
| 300000D0  | 2A        | 86        | 48         | 86        | F7         | 0D         | 01 | 01         | 01 | 05         | 00         | 03         | 82         | 01         | 0F        | 00 | *.H                     |
| 300000E0  | 30        | 82        | 01         | 0A        | 02         | 82         | 01 | 01         | 00 | <b>C</b> Ø | 36         | 8C         | ØA         | DC         | 4F        | BF | 060.                    |
| 300000F0  | ØB        | 1C        | 40         | 3C        | 77         | 17         | EF | BB         | 81 | F3         | C5         | 02         | D2         | F7         | CA        | CA | @ <w< td=""></w<>       |
| 0000100   | 96        | CA        | D0         | CD        | 3F         | 0B         | 48 | C1         | 87 | FC         | F3         | Β7         | 13         | 5E         | 29        | B6 | ^).                     |
| 00000110  | C9        | 96        | 19         | F4        | ED         | BC         | C2 | 8D         | EB | AF         | F6         | 92         | 0A         | A2         | B9        | 93 |                         |
| 0000120   | 5C        | CF        | 34         | BD        | 1B         | 3C         | D1 | 24         | 54 | 7F         | 59         | 6B         | 75         | 9F         | F7        | 00 |                         |
| 0000130   | EE        | 38        | 4A         | 13        | 60         | 72         | 96 | 23         | 97 | 21         | 6B         | 01         | 5A         | 22         | 40        | 94 | .8J.`r.#.!k.Z"@.        |
| 00000140  | 63        | 8F        | 2B         | 24        | 4F         | 07         | 64 | 36         | D7 | AF         | 55         | 14         | B8         | 98         | EB        | F7 | c.+\$0.d6U              |
| 00000150  | DF        | 8F        | 03         | 07        | 2E         | EB         | 97 | E8         | 64 | 78         | 73         | 17         | 18         | A4         | 7B        | 79 | dxs{v                   |
| 0000160   | 2A        | FB        | 5E         | 4D        | 75         | 06         | C4 | 43         | 62 | BA         | C7         | 5F         | A9         | 72         | E5        | 8E | *.^MuCbr                |
| 00000170  | 74        | C5        | AE         | B5        | FE         | 98         | 65 | 49         | D3 | 7F         | C0         | DE         | 39         | 31         | 9D        | 06 | teI91                   |
| 0000180   | 38        | AC        | FA         | AD        | 68         | 64         | D0 | 3A         | B9 | 51         | D6         | 24         | 53         | 7C         | 81        | 67 | 8hd.:.0.\$S .g          |
| 00000190  | FD        | DB        | 19         | A9        | <b>A</b> 8 | 95         | 34 | 00         | 7E | 83         | F1         | 68         | 6C         | 59         | CA        | 49 | 14.~hlY.I               |
| 000001A0  | 1D        | 99        | D7         | 34        | 4C         | 56         | 01 | 2A         | 83 | D1         | 5C         | 12         | СВ         | C8         | 83        | 4B | 4LV.*\K                 |
| 000001B0  | AA        | 53        | 58         | 11        | E6         | 33         | C0 | BD         | A2 | 89         | 1E         | 4E         | 59         | 75         | 91        | 54 | .SX3NYu.T               |
| 00001C0   | 78        | 9D        | 85         | 3C        | FB         | <b>C8</b>  | 72 | 69         | 1F | D1         | 97         | E1         | 95         | AA         | 25        | D2 | x <ri%.< td=""></ri%.<> |
| 000001D0  | CB        | E8        | 90         | A1        | 53         | 48         | 34 | 29         | 7D | B8         | 6F         | <b>B</b> 3 | 80         | AA         | СС        | 29 | SH4)}.o)                |
| 000001E0  | <b>A8</b> | D5        | 9C         | 82        | 47         | DB         | 75 | 8F         | 9F | 02         | 03         | 01         | 00         | 01         | A3        | 53 | Ś                       |
| 000001F0  | 30        | 51        | 30         | 1D        | 06         | 03         | 55 | 1D         | 0E | 04         | 16         | 04         | 14         | DA         | 27        | 4C | 000U'L                  |
| 30000200  | 41        | 24        | 45         | 7B        | 02         | D8         | 58 | 0B         | 6C | 13         | EC         | 74         | F9         | 6E         | FF        | DF | A\$E{X.lt.n             |
| 0000210   | AE        | 30        | 1F         | 06        | 03         | 55         | 1D | 23         | 04 | 18         | 30         | 16         | 80         | 14         | DA        | 27 | .0U.#0'                 |
| 0000220   | 4C        | 41        | 24         | 45        | 7B         | 02         | D8 | 58         | 0B | 6C         | 13         | EC         | 74         | F9         | 6E        | FF | LA\$E{X.lt.n.           |
| 0000230   | DF        | AE        | 30         | ØF        | 06         | 03         | 55 | 1D         | 13 | 01         | 01         | FF         | 04         | 05         | 30        | 03 |                         |
| 00000240  | 01        | 01        | FF         | 30        | 0D         | 06         | 09 | 2A         | 86 | 48         | 86         | F7         | 0D         | 01         | 01        | 0B | 0*.H                    |
| 00000250  | 05        | 00        | 03         | 82        | 01         | 01         | 00 | 3D         | C9 | 31         | 35         | 35         | 85         | <b>B</b> 8 | 84        | 0D | =.155                   |
| 00000260  | 61        | A0        | 25         | C0        | 47         | <b>A8</b>  | 56 | EC         | A3 | <b>A</b> 3 | 09         | 13         | 28         | 50         | EE        | 2C | a.%.G.V(P.,             |
| 00000270  | 32        | 35        | ØF         | 33        | C5         | A9         | 32 | 42         | 74 | 4D         | 54         | 28         | 28         | 6A         | <b>C8</b> | D7 | 25.32BtMT((j            |
| 00000280  | 4C        | B2        | 80         | CC        | 90         | D0         | A9 | 5B         | 06 | E6         | 60         | 14         | 25         | 91         | 18        | ED | L[`.%                   |
| 0000290   | E1        | EF        | 31         | 42        | 1E         | 86         | 72 | F2         | 4D | 1B         | 9D         | 14         | 0C         | 6F         | 0C        | 96 | 1Br.Mo                  |
| 000002A0  | DE        | FF        | D8         | 9E        | 85         | D6         | 89 | 7E         | 49 | <b>A8</b>  | 59         | 6A         | <b>8</b> A | 21         | 28        | F7 |                         |
| 000002B0  | 36        | 15        | 10         | E7        | 11         | E3         | 78 | 48         | 4C | A2         | 30         | BF         | Β4         | 93         | F0        | 38 | 6xHL.08                 |
| 000002C0  | 27        | 99        | CE         | D1        | 73         | DE         | 42 | FC         | 02 | 25         | 3C         | F2         | 1F         | BD         | AA        | 32 | 's.B%<2                 |
| 300002D0  | 02        | 2F        | EB         | 21        | CB         | 78         | C0 | CF         | C2 | EE         | 84         | E9         | BF         | EB         | 35        | AB | ./.!.x5.                |
| 300002E0  | F4        | <b>C8</b> | 71         | 6C        | 23         | <b>E8</b>  | F5 | 61         | E6 | 03         | 8C         | 2D         | 43         | 1C         | ØA        | BF | ql#aC                   |
| 000002F0  | E8        | E1        | 99         | E8        | B2         | 93         | A0 | 45         | DA | 58         | 15         | ED         | 35         | A2         | ØA        | A1 | E.X5                    |
| 0000300   | E2        | 75        | EE         | EA        | <b>C8</b>  | <b>8</b> A | 9F | B9         | D0 | 46         | D9         | 7A         | 76         | 44         | FB        | F1 | .uF.zvD                 |
| 00000310  | FA        | 9B        | AB         | <b>A8</b> | 79         | DC         | 40 | 7F         | 15 | 8D         | 57         | A7         | 0B         | D4         | 30        | EB | y.@W0.                  |
| 0000320   | 2A        | 29        | AE         | F6        | 70         | B2         | F4 | <b>A</b> 3 | 61 | 5D         | <b>B8</b>  | 6C         | E0         | CD         | FB        | 51 | <pre>*)pa].10</pre>     |
| 00000330  | 96        | 7A        | 01         | 18        | 12         | 1C         | 3F | 76         | C4 | 84         | D2         | <b>A8</b>  | 9E         | 6F         | 65        | FB | .z?voe.                 |
| 00000340  | 07        | 29        | D9         | 24        | C0         | FD         | 10 | E4         | 98 | 3A         | <b>B</b> 3 | AB         | B4         | 76         | 4D        | C0 | .).\$vM.                |
| 00000350  | DE        | 44        | 00         | 4E        | E1         | 37         | 62 |            |    |            |            |            |            |            |           |    | .D.N.7b                 |
|           |           |           |            |           |            |            |    |            |    |            |            |            |            |            |           |    |                         |

Figure 19 Serial console when print certificate

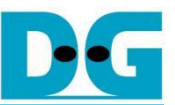

### 6.8 Print RSA key information

>> printrsakey

command> printrsakey

This command is used to show the server's rsa key. The output is in ASN.1 DER format and shown in a structured hexadecimal representation. This helps to ensure that the rsa key is correctly set and valid before the server starts.

| RSA Key i                                                                                                    | nfor     | mat      | io       | n        |          |          |          |           |          |          |          |          |          |          |          |          |                           |
|----------------------------------------------------------------------------------------------------|----------|----------|----------|----------|----------|----------|----------|-----------|----------|----------|----------|----------|----------|----------|----------|----------|---------------------------|
| 00000000                                                                                                    | 30       | 82       | 04       | BE       | 02       | 01       | 00       | 30        | ØD       | 06       | 09       | 2A       | 86       | 48       | 86       | F7       | 00*.н                     |
| 00000010                                                                                                    | ØD       | 01       | 01       | 01       | 05       | 00       | 04       | 82        | 04       | A8       | 30       | 82       | 04       | A4       | 02       | 01       |                           |
| 000000020<br>00000030                                                                                                    | 3C       | 77       | 17       | EF       | BB       | 81       | F3       | 36<br>C5  | 02       | D2       | F7       | 4F<br>CA | CA       | 96       | CA       | 40<br>D0 |                           |
| 00000040                                                                                                    | CD       | 3F       | ØB       | 48       | C1       | 87       | FC       | F3        | B7       | 13       | 5E       | 29       | B6       | C9       | 96       | 19       | .?.H^)                    |
| 00000050                                                                                                    | F4       | ED       | BC       | C2       | 8D       | EB       | AF       | F6        | 92       | ØA       | A2       | B9       | 93       | 5C       | CF       | 34       |                           |
| 00000060                                                                                                    | BD       | 1B       | 3C       | D1       | 24       | 54       | 7F       | 59<br>6 P | 6B       | 75       | 9F       | F7       | 00       | EE       | 38       | 4A       |                           |
| 00000070                                                                                                    | 24       | 4F       | 07       | 64       | 36       | 97<br>D7 | AF       | 55        | 14       | B8       | 98       | EB       | 94<br>F7 | DF       | 8F       | 03       | \$0.d6U                   |
| 00000090                                                                                                    | 07       | 2E       | EB       | 97       | E8       | 64       | 78       | 73        | 17       | 18       | A4       | 7B       | 79       | 2A       | FB       | 5E       | dxs{y*.^                  |
| 000000A0                                                                                                    | 4D       | 75       | 06       | C4       | 43       | 62       | BA       | C7        | 5F       | A9       | 72       | E5       | 8E       | 74       | C5       | AE       | MuCbrt                    |
| 000000B0<br>000000B0                                                                                                    | B5       | FE       | 98       | 65<br>D0 | 49       | D3<br>BO | 7F       | C0        | DE       | 39       | 31       | 9D<br>91 | Ø6       | 38       | AC       | FA<br>10 | eI918                     |
| 00000000000000000000000000000000000000                                                                                                    | AD<br>A9 | A8       | 95       | 34       | 00       | 7E       | 83       | F1        | 68       | 60       | 59       | CA       | 49       | 1D       | 99       | D7       | 14.~hlY.I                 |
| 000000E0                                                                                                    | 34       | 4C       | 56       | 01       | 2A       | 83       | D1       | 5C        | 12       | CB       | C8       | 83       | 4B       | AA       | 53       | 58       | 4LV.*\K.SX                |
| 000000F0                                                                                                    | 11       | E6       | 33       | CØ       | BD       | A2       | 89       | 1E        | 4E       | 59       | 75       | 91       | 54       | 78       | 9D       | 85       |                           |
| 00000100                                                                                                    | 3C<br>41 | FB       | 48       | 72       | 69<br>29 |          | D1<br>B8 | 97<br>6F  | E1<br>B3 | 95       |          | 25       | D2<br>29 | CB<br>A8 | E8       | 90       | <r1%< td=""></r1%<>       |
| 00000120                                                                                                    | 82       | 47       | DB       | 75       | 8F       | 9F       | 02       | 03        | 01       | 00       | 01       | 02       | 82       | 01       | 00       | 2D       | .G.u                      |
| 00000130                                                                                                    | C6       | ØF       | AD       | 9A       | 6F       | A7       | 48       | 47        | ØF       | 09       | 17       | 37       | 6D       | 10       | D3       | 4E       | o.HG7mN                   |
| 00000140                                                                                                    | B1       | 11       | ØE       | 1A       | 92       | 81       | 92       | 4D        | 74       | 52       | 10       | 7C       | 5C       | 74       | 32       | 25       | MtR. \t2%                 |
| 00000150<br>00000160                                                                                                    | 4C       | 08<br>DD | C2<br>B4 | 24<br>88 | FF<br>B1 | F6       | 17<br>E4 | IF<br>F8  | 96<br>37 | C8       | DC<br>FD | 40       | C2<br>8B | 78<br>24 | 37       | 83<br>80 | L\$. @.x7.<br> 170*       |
| 00000170                                                                                                    | 9D       | 23       | D9       | 10       | 22       | 1F       | 67       | 9B        | A2       | 10       | 61       | 30       | 88       | 82       | AB       | 3F       | .#".ga </td               |
| 00000180                                                                                                    | FB       | 12       | 94       | 5B       | 69       | D3       | AC       | AD        | FØ       | 91       | 31       | FC       | C9       | A1       | C1       | D5       | [i1                       |
| 00000190                                                                                                    | 70       | 46       | 81       | FB       | 70       | DE       | 53       | AF        | E4       | 01       | B6       | EB       | C5       | FE       | 42       | C6       | pFp.SB.                   |
| 000001A0<br>000001B0                                                                                                    | E8       | 69<br>08 | 8C<br>62 | A5<br>39 | 20       | FD<br>22 | 32       | FD<br>2C  |          | A4<br>3D | 82<br>24 | 84<br>5B | FD<br>19 | 02<br>5D | 2A<br>94 | BC<br>6E | .1*.<br> 3.b9."2=\$[.]_n  |
| 00000100                                                                                                    | 6F       | AA       | 14       | 31       | 36       | E2       | E2       | 62        | 40       | 54       | 04       | D7       | 00       | 42       | EB       | 00       | o16b@TB                   |
| 000001D0                                                                                                    | 75       | 80       | 76       | BA       | 20       | 2D       | 80       | F3        | 65       | 34       | 3C       | 67       | EC       | BF       | 42       | 27       | u.ve4 <gb'< td=""></gb'<> |
| 000001E0                                                                                                    | DA       | 2F       | 36       | D3       | 70       | 56       | 2F       | 38        | D8       | FD       | A4       | 6A       | C8       | 87       | 7E       | AE       | ./6. V/8j~.               |
| 000001F0<br>00000200                                                                                                    | 09<br>B1 | 6A<br>C8 | 74<br>75 | A4       | 05<br>C1 | 38<br>17 | 74<br>55 | 12<br>F1  | 37       | 27<br>4D | 26<br>FD | 48       | DE<br>54 | 35<br>40 | 0E<br>73 | 3B<br>FB | .jt8t./ &5.;              |
| 00000210                                                                                                    | 93       | D3       | ØD       | 81       | 3E       | AD       | 00       | 92        | A2       | 9F       | 31       | 3F       | AD       | C9       | 43       | 7A       | >1?Cz                     |
| 00000220                                                                                                    | AF       | D7       | 70       | BA       | 07       | 5E       | СВ       | 7D        | C8       | DB       | 33       | 5B       | BC       | 13       | 91       | 02       | p^.}3[                    |
| 00000230                                                                                                    | 81       | 81       | 00       | E1       | B3       | DB       | C9       | 71        | 98       | ØB       | 2B       | 75       | BB       | 11       | 90       | BD       | q+u                       |
| 00000240<br>00000250                                                                                                    | 56       | 73       | 89<br>A5 | 3C<br>46 | 57       | 51<br>4E | 5D<br>88 | B3<br>A4  | ED<br>A5 | 8C<br>54 | FE<br>4E | FØ       | AF<br>49 | 23       | A0       | FØ       | S.< Q]<<br> VFWO70.T#     |
| 00000260                                                                                                    | 97       | 32       | 80       | C6       | 66       | F2       | C9       | B4        | 82       | 1A       | F7       | FØ       | AA       | B2       | D5       | CØ       | .2f                       |
| 00000270                                                                                                    | E8       | 50       | 67       | 87       | BB       | 2F       | A2       | СС        | 58       | 51       | CB       | D1       | 45       | 46       | 91       | 82       | .Pg/XQEF                  |
| 00000280                                                                                                    | 43       | 00       | DC       | B1       | 4D       | F5       | B4       | C6        | DA       | 8A       | 96<br>06 | 65       | BB       | D5       | E6       | 52       | CMeR                      |
| 00000290<br>000002A0                                                                                                    | 3E       | 50       | 35<br>DØ | 83       | FA 2C    | 25       | 71       | DE        | 39<br>9D | C2       | 96<br>FB | 46<br>8C | 6A<br>DØ | 99       | 9B<br>C4 | EA<br>F9 | . 5\$9 .F] <br> ?P%q      |
| 000002B0                                                                                                    | 08       | 58       | 29       | 02       | 81       | 81       | 00       | DA        | 03       | D7       | 3F       | 2A       | 62       | DD       | 05       | 85       | .X)?*b                    |
| 000002C0                                                                                                    | 7B       | E7       | 75       | D9       | 00       | 86       | 82       | 7E        | 35       | 7B       | 31       | 9E       | 25       | 3E       | A5       | 6C       | {.u~5{1.%>.1              |
| 000002D0                                                                                                    | AF       | A4       | 33       | 19       | 90       | 77       | 0D       | CE<br>B1  | 3D       | 1F       | 5B       | 2D       | D4       | 27       | 3F       | D6       | 3w=.['?.                  |
| 000002E0<br>000002E0                                                                                                    | B3       | 93       | 51<br>55 | EF       | 0F       | 56<br>C5 | 31       | 81        | 3B<br>15 | C8       | 5F       | 4F<br>8C | 43<br>B6 | 52<br>64 | ге<br>94 | 42<br>E5 | U1d                       |
| 00000300                                                                                                    | B7       | A3       | 29       | 52       | E1       | 30       | 7C       | EF        | AE       | 07       | 63       | 76       | 06       | 96       | 54       | 2D       | )R.0 cvT-                 |
| 00000310                                                                                                    | BE       | 7E       | 6E       | 92       | 02       | 52       | EA       | E7        | 46       | 80       | 6C       | E6       | 8A       | 35       | E8       | 7A       | .~nRF.15.z                |
| 00000320                                                                                                    | E8       | DD       | D7       | 80       | 9D       | 70       | 4A       | 87        | 6F       | E8       | 00       | 80       | C2       | 57       | 79<br>78 | 42<br>08 | J.oWyB                    |
| 00000330                                                                                                    | E3       | 4E       | FA<br>86 | 33<br>8E | 82       | 3A       | 02       | 88        | 35       | 81<br>D8 | FE       | 9C       | 91<br>88 | 02       | 7В<br>F7 | C4       | {.<br>                    |
| 00000350                                                                                                    | B4       | 9A       | E5       | DB       | 84       | C1       | C3       | 3F        | B4       | 88       | F4       | BC       | 2A       | 1F       | 53       | 44       | ?*.SD                     |
| 00000360                                                                                                    | 10       | 2C       | DD       | 5D       | 6B       | EE       | F8       | 8B        | 22       | E7       | FF       | ЗE       | 36       | F6       | 5F       | B4       | .,.]k"≻6                  |
| 00000370                                                                                                    | 67       | B8       | FB       | 9C       | A9       | 5D       | AB       | E8        | C9       | 7F       | D5       | 82       | 13       | F9       | 44       | AF       | g]D.                      |
| 00000390                                                                                                    | 0A<br>70 | E9<br>DF | 9B<br>48 | 41<br>DB | 4E<br>C4 | 14<br>04 | EB       | 65        | 8B<br>46 | 55       | 93<br>D9 | 28       | 30<br>10 | 65<br>E8 | AD       | 85<br>5C | p.HeFU.()                 |
| 000003A0                                                                                                    | DA       | B9       | 31       | AA       | 21       | 92       | F3       | D4        | F9       | 1D       | 3F       | B8       | 6F       | 20       | 7E       | A4       | 1.!?.o,~.                 |
| 000003B0                                                                                                    | 96       | BE       | 47       | 30       | 74       | B7       | 17       | 01        | 46       | A7       | 99       | 02       | 81       | 81       | 00       | 97       |                           |
| 000003C0                                                                                                    | 74       | 03       | 90       | 45       | FD       | D8       | 3D       | 75        | B5       | D5       | DD       | FØ       | 9A       | 84<br>B1 | D7       | 32       | tE=u2                     |
| 000003D0<br>000003F0                                                                                                    | 86       | 44<br>F8 | C6<br>BC | FB<br>86 | E1       | 54<br>D3 | 4F<br>42 | 6F        | 6A<br>1F | 10<br>7E | 4F<br>2D | 26       | 7A<br>6D | B1<br>32 | BA<br>DE | 4D<br>7E | Bn.~-&m2 ~                |
| 000003F0                                                                                                    | E8       | 4D       | F9       | 57       | EE       | FF       | 05       | D3        | AØ       | 90       | C2       | 1E       | 01       | DA       | 5B       | C1       | .M.W[.                    |
| 00000400                                                                                                    | A9       | 38       | 41       | E8       | A6       | EC       | C8       | E3        | AC       | E7       | 14       | 56       | 17       | 4A       | 70       | 00       | .8AV.Jp.                  |
| 00000410                                                                                                    | B1       | 8D       | 40       | 73       | 45       | BØ       | 39       | 5A        | 6D       | F3       | B7       | 2C       | 87       | AØ       | C2       | BF       | @sE.9Zm,                  |
| 00000420<br>00000430                                                                                                    | 58       | 22<br>85 | EF<br>A1 | 84<br>93 | 58<br>D1 | 8F       | 8A<br>A3 | A9<br>36  | 98<br>EC | 62       | 45<br>79 | 21<br>3E | 7C       | 46<br>C7 | 54<br>11 | 20       | A A E!   FT               |
| 00000440                                                                                                    | 81       | 80       | 60       | ØF       | EB       | D1       | 90       | 88        | 99       | 3F       | B4       | 94       | BF       | 4B       | 73       | 00       | 1                         |
| 00000450                                                                                                    | 5E       | A7       | 71       | 9B       | DA       | СС       | 50       | B1        | 48       | 9F       | 78       | 47       | C4       | 77       | C4       | 16       | ^.qP.H.xG.w               |
| 00000460                                                                                                    | 5F       | 34       | ØF       | 7C       | ØA       | 04       | 34       | 20        | B5       | FA       | FC       | 9A       | 91       | 74       | 75       | BA       | _4. 4tu.                  |
| 00000470<br>00000480                                                                                                    | 39       | AC<br>A4 | F6       | BF<br>31 | F5<br>FA | 32<br>FA | 5D<br>CE | 43        | 79<br>DA | 72<br>8B | 69<br>0E | 22<br>B4 | BA       | F9<br>72 | 85<br>D5 | SE<br>F3 | 92].yr1">                 |
| 00000490                                                                                                    | 55       | ØE       | DF       | E9       | 17       | DF       | 20       | EB        | 89       | 70       | A3       | B6       | FB       | 67       | 96       | FA       | U,pg                      |
| 000004A0                                                                                                    | DC       | CD       | 44       | 78       | 5E       | 80       | 47       | E9        | 36       | 3C       | С3       | D3       | 21       | 78       | 35       | 2D       | Dx^.G.6 x5-</td           |
| 000004B0                                                                                                    | ED       | 9D       | 9D       | 97       | EE       | 3C       | CD       | Β1        | 93       | B4       | 59       | 47       | 5D       | ØB       | C6       | 12       | YG]                       |
| STREET, STREET, STREET |          |          |          |          |          |          |          |           |          |          |          |          |          |          |          |          |                           |

Figure 20 Serial console when print rsa key

### 6.9 Start a server

#### Command> listen

The listen command is used to run the 'secnetperf' example of an MsQuic client. The server listens for incoming connections on the FPGA IP address and port number. When a connection is established by the client, the server responds to incoming data based on supported requests from the client.

The verification feature is enabled to monitor the received data. The results, including download content, transfer length, and transfer speed, are presented (see Figure 21). It's important to note that the performance of this operation depends on the network system and available resources on the test machine.

| >> Listen<br>Listen on 192.168.7.42:4433                                                                                                    |                      |                 |            |      |      |      |      |            |           |      |            |            |            |            |            |            |         |
|----------------------------------------------------------------------------------------------------|----------------------|-----------------|------------|------|------|------|------|------------|-----------|------|------------|------------|------------|------------|------------|------------|---------|
| Connectic<br>Handshake<br>Running                                                                                                    | on fr<br>dor<br>.dor | rom<br>ne<br>ne | 192        | 2.10 | 58.7 | 7.25 | 5:50 | 0293       | 3         |      |            | =          |            |            |            |            |         |
| Connectio                                                                                                    | on cl                | lose            | ed 1       | L92  | .168 | 3.7  | .25  | :502       | 293       |      |            | -          |            |            |            |            |         |
| Pattern d                                                                                                    | lata                 | has             | s be       | een  | ver  | rifi | ied. | , ar       | nd        |      |            |            |            |            |            |            |         |
| Showing R                                                                                                    | tx da                | ata             | cor        | nter | nt v | vit  | n tl | ne t       | firs      | st d | data       | a o'       | ffse       | et a       | at 0       | 9×00       | 0029BF4 |
| Address                                                                                                    | 0                    | 1               | 2          | 3    | 4    | 5    | 6    | 7          | 8         | 9    | а          | b          | С          | d          | е          | f          |         |
| 00029BF0                                                                                                    | FØ                   | F1              | F2         | F3   | 00   | 00   | 00   | 00         | 00        | 00   | 01         | F4         | <b>0</b> 8 | 09         | ØA         | ØB         |         |
| 00029C00                                                                                                    | 0C                   | 0D              | 0E         | 0F   | 10   | 11   | 12   | 13         | 14        | 15   | 16         | 17         | 18         | 19         | 1A         | 1B         |         |
| 00029C10                                                                                                    | 1C                   | 1D              | 1E         | 1F   | 20   | 21   | 22   | 23         | 24        | 25   | 26         | 27         | 28         | 29         | 2A         | 2B         |         |
| 00029C20                                                                                                    | 2C                   | 2D              | 2E         | 2F   | 30   | 31   | 32   | 33         | 34        | 35   | 36         | 37         | 38         | 39         | ЗA         | 3B         |         |
| 00029C30                                                                                                    | 3C                   | 3D              | 3E         | 3F   | 40   | 41   | 42   | 43         | 44        | 45   | 46         | 47         | 48         | 49         | <b>4</b> A | <b>4</b> B |         |
| 00029C40                                                                                                    | 4C                   | 4D              | <b>4</b> E | 4F   | 50   | 51   | 52   | 53         | 54        | 55   | 56         | 57         | 58         | 59         | 5A         | 5B         |         |
| 00029C50                                                                                                    | 5C                   | 5D              | 5E         | 5F   | 60   | 61   | 62   | 63         | 64        | 65   | 66         | 67         | 68         | 69         | 6A         | 6B         |         |
| 00029C60                                                                                                    | 6C                   | 6D              | 6E         | 6F   | 70   | 71   | 72   | 73         | 74        | 75   | 76         | 77         | 78         | 79         | 7A         | 7B         |         |
| 00029C70                                                                                                    | 7C                   | 7D              | 7E         | 7F   | 80   | 81   | 82   | 83         | 84        | 85   | 86         | 87         | 88         | 89         | <b>8</b> A | 8B         |         |
| 00029C80                                                                                                    | 8C                   | 8D              | 8E         | 8F   | 90   | 91   | 92   | 93         | 94        | 95   | 96         | 97         | 98         | 99         | 9A         | 9B         |         |
| 00029C90                                                                                                    | 9C                   | 9D              | 9E         | 9F   | AØ   | A1   | A2   | Α3         | Α4        | A5   | A6         | A7         | <b>A8</b>  | A9         | AA         | AB         |         |
| 00029CA0                                                                                                    | AC                   | AD              | AE         | AF   | BØ   | B1   | B2   | <b>B</b> 3 | <b>B4</b> | B5   | <b>B6</b>  | Β7         | <b>B8</b>  | B9         | ΒA         | BB         |         |
| 00029CB0                                                                                                    | BC                   | BD              | BE         | BF   | C0   | C1   | C2   | <b>C</b> 3 | C4        | C5   | <b>C</b> 6 | <b>C7</b>  | <b>C8</b>  | <b>C</b> 9 | CA         | CB         |         |
| 00029CC0                                                                                                    | CC                   | CD              | CE         | CF   | D0   | D1   | D2   | D3         | D4        | D5   | D6         | D7         | D8         | D9         | DA         | DB         |         |
| 00029CD0                                                                                                    | DC                   | DD              | DE         | DF   | EØ   | E1   | E2   | E3         | <b>E4</b> | E5   | E6         | E7         | <b>E8</b>  | E9         | EA         | EB         |         |
| 00029CE0                                                                                                    | EC                   | ED              | EE         | EF   | FØ   | F1   | F2   | F3         | F4        | F5   | F6         | F7         | F8         | F9         | FA         | FB         |         |
| 00029CF0                                                                                                    | FC                   | FD              | FE         | FF   | 00   | 01   | 02   | 03         | 04        | 05   | 06         | 07         | 08         | 09         | ØA         | 0B         |         |
| 00029D00                                                                                                    | 0C                   | 0D              | 0E         | 0F   | 10   | 11   | 12   | 13         | 14        | 15   | 16         | 17         | 18         | 19         | 1A         | 1B         |         |
| 00029D10                                                                                                    | 1C                   | 1D              | 1E         | 1F   | 20   | 21   | 22   | 23         | 24        | 25   | 26         | 27         | 28         | 29         | 2A         | 2B         |         |
| 00029D20                                                                                                    | 2C                   | 2D              | 2E         | 2F   | 30   | 31   | 32   | 33         | 34        | 35   | 36         | 37         | 38         | 39         | ЗA         | 3B         |         |
| 00029D30                                                                                                    | 3C                   | 3D              | 3E         | 3F   | 40   | 41   | 42   | 43         | 44        | 45   | 46         | 47         | 48         | 49         | 4A         | <b>4</b> B |         |
| 00029D40                                                                                                    | 4C                   | 4D              | 4E         | 4F   | 50   | 51   | 52   | 53         | 54        | 55   | 56         | 57         | 58         | 59         | 5A         | 5B         |         |
| 00029D50                                                                                                    | 5C                   | 5D              | 5E         | 5F   | 60   | 61   | 62   | 63         | 64        | 65   | 66         | 67         | 68         | 69         | 6A         | 6B         |         |
| 00029D60                                                                                                    | 6C                   | 6D              | 6E         | 6F   | 70   | 71   | 72   | 73         | 74        | 75   | 76         | 77         | 78         | 79         | 7A         | 7B         |         |
| 00029D70                                                                                                    | 7C                   | 7D              | 7E         | 7F   | 80   | 81   | 82   | 83         | 84        | 85   | 86         | 87         | 88         | 89         | <b>8</b> A | 8B         |         |
| 00029D80                                                                                                    | 8C                   | 8D              | <b>8</b> E | 8F   | 90   | 91   | 92   | 93         | 94        | 95   | 96         | 97         | 98         | 99         | 9A         | 9B         |         |
| 00029D90                                                                                                    | 9C                   | 9D              | 9E         | 9F   | AØ   | A1   | A2   | <b>A</b> 3 | A4        | A5   | <b>A6</b>  | A7         | <b>A8</b>  | A9         | AA         | AB         |         |
| 00029DA0                                                                                                    | AC                   | AD              | AE         | AF   | BØ   | B1   | B2   | <b>B</b> 3 | B4        | B5   | <b>B6</b>  | Β7         | <b>B8</b>  | B9         | ΒA         | BB         |         |
| 00029DB0                                                                                                    | BC                   | BD              | BE         | BF   | C0   | C1   | C2   | <b>C</b> 3 | C4        | C5   | <b>C6</b>  | <b>C</b> 7 | <b>C8</b>  | <b>C</b> 9 | CA         | CB         |         |
| 00029DC0                                                                                                    | CC                   | CD              | CE         | CF   | D0   | D1   | D2   | D3         | D4        | D5   | D6         | D7         | D8         | D9         | DA         | DB         |         |
| 00029DD0                                                                                                    | DC                   | DD              | DE         | DF   | EØ   | E1   | E2   | E3         | E4        | E5   | E6         | E7         | <b>E8</b>  | E9         | EA         | EB         |         |
| 00029DE0                                                                                                    | EC                   | ED              | EE         | EF   | FØ   | F1   | F2   | F3         | E8        | E9   | EA         | EB         | EC         | ED         | EE         | EF         |         |
|                                                                                                    |                      |                 |            |      |      |      |      |            |           |      |            |            |            |            |            |            |         |
|                                                                                                    |                      |                 |            |      |      |      |      |            |           |      |            |            |            |            |            |            |         |
| There with the constant of the constant of the |                      |                 |            |      |      |      |      |            |           |      |            |            |            |            |            |            |         |
| Transmitting Speed 1.230 Mops                                                                                                    |                      |                 |            |      |      |      |      |            |           |      |            |            |            |            |            |            |         |
| lotal tra                                                                                                    | inste                | er s            | 51Z(       | 3 =  | 500  | a Bì | /τe  | (s)        |           |      |            |            |            |            |            |            |         |
| Receiving                                                                                                    | ; spe                | eed             | 12         |      | 12   | nop  | 5    |            |           |      |            |            |            |            |            |            |         |
|                                                                                                    |                      |                 |            | 111  |      |      |      |            |           |      |            |            |            |            |            |            |         |

Figure 21 Serial console when downloading small data

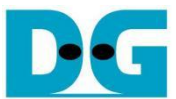

However, Figure 21 may not be ideal for representing transfer performance because the operation time is too short for accurate calculations. Figure 22 shows transfer speed for server receiving, while Figure 23 presents speed for server transmitting. Figure 24 provides transfer speed for both transmitting and receiving, as the transfer size settings are large enough for meaningful results.

```
>> Listen
Listen on 192.168.7.42:4433
_____
Connection from 192.168.7.25:62557
Handshake done
Running...done
Connection closed 192.168.7.25:62557
Pattern data has been verified, and
Data content is too large so only the transfer speed is displayed
_____
Total transfer size = 0 Byte(s)
Transmitting Speed 0 bps
Total transfer size = 8000000000 Byte(s)
Receiving Speed 8.867 Gbps
_____
```

Figure 22 Serial console display during server receiving large data

```
>> Listen
Listen on 192.168.7.42:4433
_____
Connection from 192.168.7.25:55966
Handshake done
Running...done
Connection closed 192.168.7.25:55966
_____
Pattern data has been verified, and
Showing Rx data content with the first data offset at 0x0000EDE8
       0123456789abcdef
Address
0000EDE0 F8 F9 FA FB FC FD FE FF 00 00 00 01 DC D6 50 00
0000EDF0 08 09 0A 0B 0C 0D 0E 0F 10 11 12 13 14 15 16 17
_____
Total transfer size = 8000000000 Byte(s)
Transmitting Speed 3.621 Gbps
Total transfer size = 8 Byte(s)
Receiving Speed 4.571 Mbps
```

Figure 23 Serial console display during server transmitting large data

```
> Listen
Listen on 192.168.7.42:4433
Connection from 192.168.7.25:56114
Handshake done
Running...done
Connection closed 192.168.7.25:56114
_____
Pattern data has been verified, and
Data content is too large so only the transfer speed is displayed
_____
Total transfer size = 8000000000 Byte(s)
Transmitting Speed 2.673 Gbps
Total transfer size = 8000000000 Byte(s)
Receiving Speed 2.634 Gbps
------
```

Figure 24 Serial console display during server transmitting and receiving large data

### 7 Test setup when using 2 FPGA boards

This test setup evaluates performance between two FPGA boards using the QUIC10GC-IP as the client and the QUIC10GS-IP as the server, ensuring no bottleneck from CPU software. The test utilizes a secure connection over the QUIC transport protocol, enabling high-speed data transfer with hardware acceleration. At the application layer, a dedicated protocol—similar to MsQuic's 'secnetperf' example—is implemented to measure performance. This setup enables a fully hardware-driven QUIC communication, independent of software processing constraints.

### 7.1 Environment setup when using 2 FPGA boards

To operate QUIC10GS-IP demo with QUIC10GC-IP demo, please prepare following test environment.

- 1) FPGA development boards (KCU116 as a server and ZCU106 as a client).
- 2) 10 Gb Ethernet cable:
  - a) 10 Gb SFP+ Passive Direct Attach Cable (DAC) which has 1-m or less length
  - b) 10 Gb SFP+ Active Optical Cable (AOC)
  - c) 2x10 Gb SFP+ transceiver (10G BASE-R) with optical cable (LC to LC, Multimode)
- 3) Micro USB cable for JTAG connection connecting between FPGA board and Test PC.
- 4) 2 Micro USB cable for UART connection connecting between KCU116 board and Test PC and between ZCU106 board and Test PC.
- 5) Vivado tool for programming FPGA installed on Test PC.
- 6) Serial console software such as TeraTerm installed on PC. The setting on the console is Baudrate=115200, Data=8-bit, Non-parity and Stop=1.
- Batch file named "QUIC10GSIPTest.bit" and "QUIC10GCIPTest.bat" (To download these files, please visit our website at <u>www.design-gateway.com</u>)

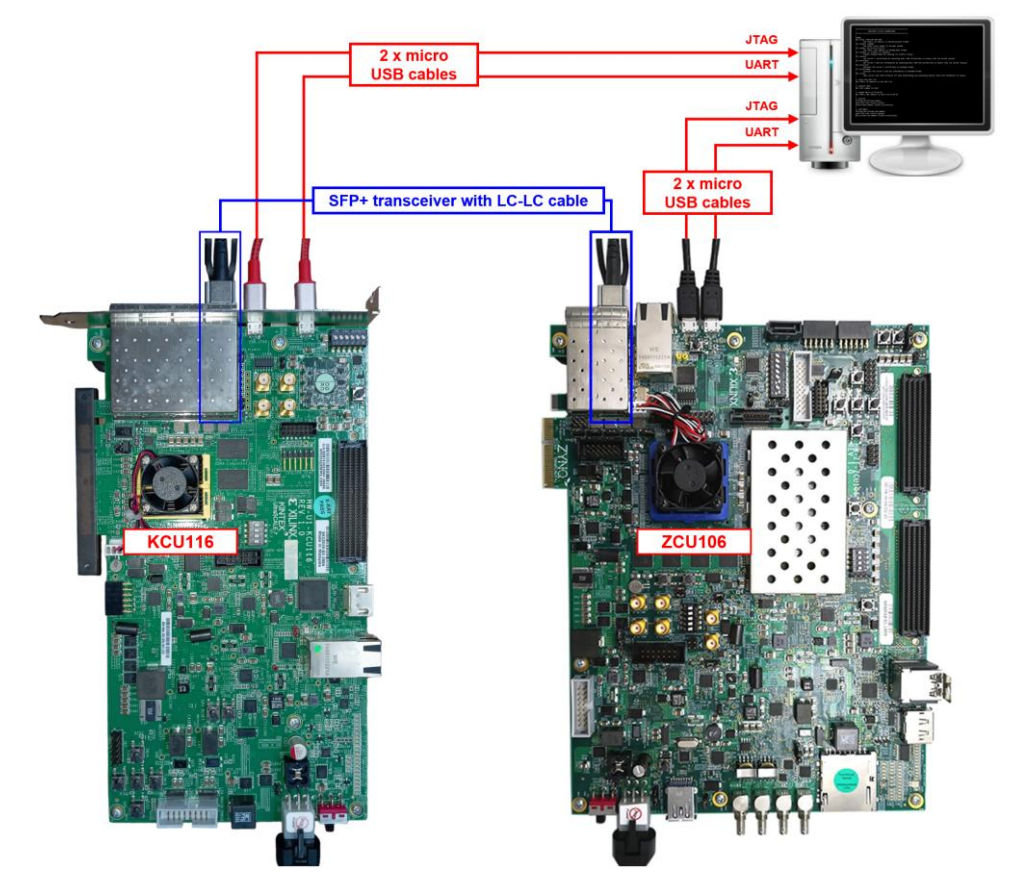

Figure 25 QUIC10GS-IP demo environment when using 2 FPGA boards

Follow step 1)-4) of Topic 4 Board setup to prepare FPGA boards for running the demo. Run "QUIC10GSTest.bit" to download configuration file and firmware to KCU116 board as a server and run "QUIC10GCTest.bat" to download configuration file and firmware to ZCU106 board as a client. The details of supported commands and their usage for QUIC10GC-IP demo is described in the following link.

https://dgway.com/products/IP/QUIC-IP/QUIC10GCIP-instruction-xilinx-en/

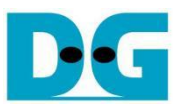

### 7.2 Test sequence

#### 7.2.1 Set parameters and start a server

- 1) Set network parameters of each FPGA board: IP address, port number, and Mac address.
- 2) Set server's certificate and RSA key information via serial console of server.
- 3) Start the server, allowing it to listen for incoming connections.

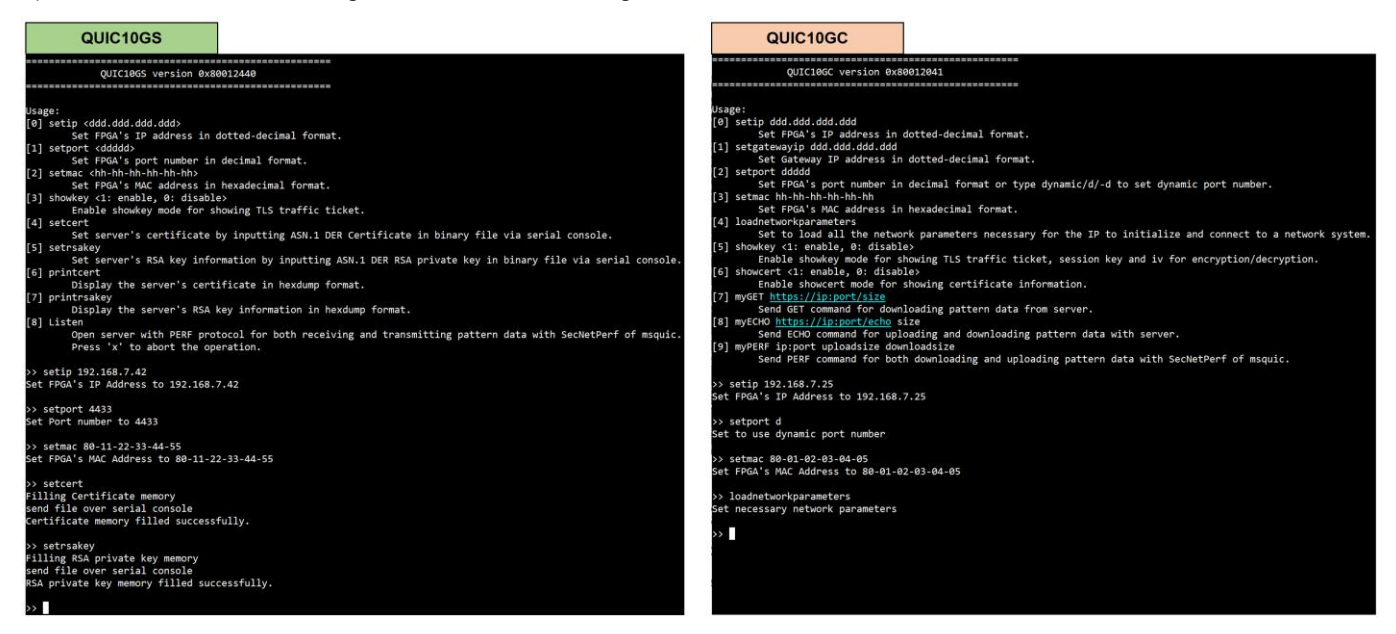

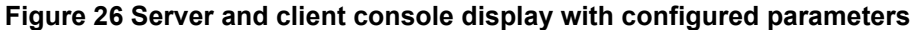

### 7.2.2 Client download data test

command> myPERF <serverIP>:<serverPort> 0 <downloadSize>

Enter the command through the client's console, the client sends a request to download data from the server. The server responds by transmitting a data pattern of the specified size. Once the transfer is complete, both the client and server consoles display the transfer results and speed, as shown in Figure 27.

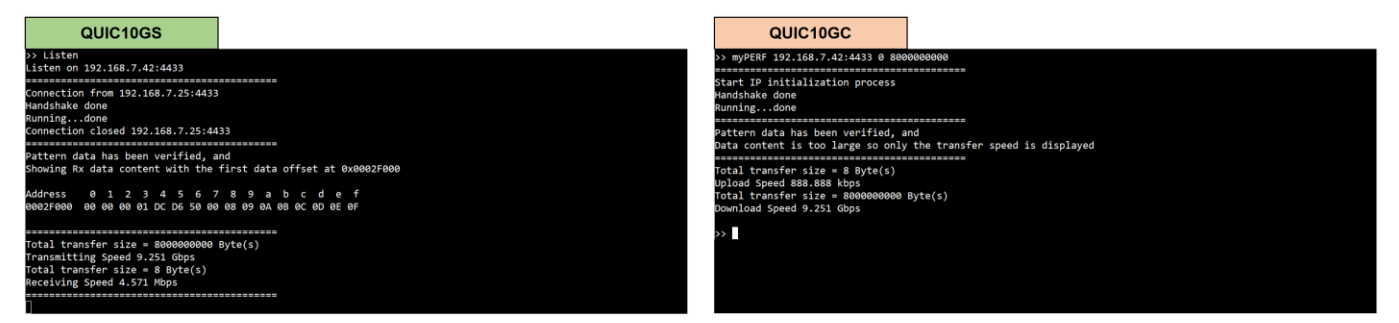

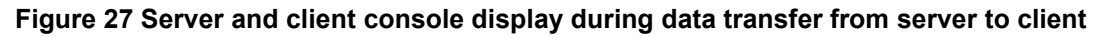

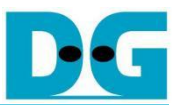

### 7.2.3 Client upload data test

command> myPERF <serverIP>:<serverPort> <uploadSize> 0

Enter the command through the client's console, the client generates and transmits a data pattern to the server. The server receives and processes the incoming data. Once the transfer is complete, both the client and server consoles display the transfer results and speed, as shown in Figure 28.

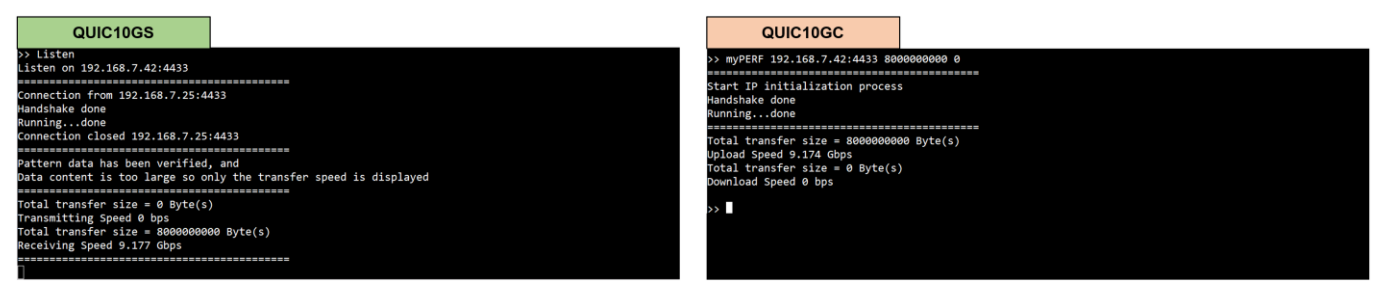

#### Figure 28 Server and client console display during data transfer from client to server

### 7.2.4 Client download/upload data test (Full duplex)

command> myPERF <serverIP:<serverPort> <uploadSize> <downloadSize>

Enter the command through the client's console, the client simultaneously sends an upload data pattern and requests a download data pattern from the server. The server responds by transmitting the requested data while receiving the client's data. Once the transfer is complete, both consoles display the transfer results and speed, as shown in Figure 29.

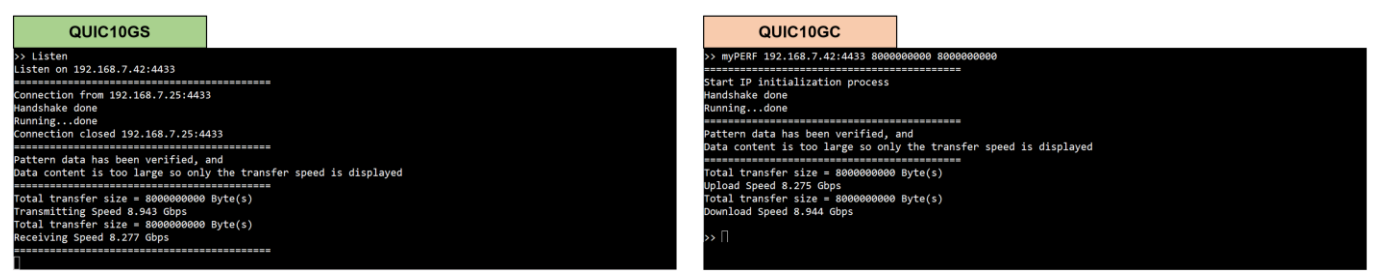

Figure 29 Server and client console display during Full-Duplex data transfer

### 8 Test Result

The performance test for QUIC10GS-IP on an FPGA board was conducted using QUIC10GS-IP as the QUIC server. At the application layer, a dedicated protocol—similar to MsQuic's 'secnetperf' example—was implemented to measure performance. The results compare the performance of QUIC10GS-IP with MsQuic's software as a client on a PC and QUIC10GS-IP with QUIC10GC-IP as a client on an FPGA.

When MsQuic, a software-based QUIC client running on a PC, downloads data from QUIC10GS-IP, the throughput is approximately 3.5 Gbps, while the upload speed reaches 8.7 Gbps. In the case of simultaneous upload and download, the throughput is around 2.5 Gbps. The utilization of the Intel i7 CPU is approximately 100%, as monitored by the PC's task manager. This indicates that the CPU is fully utilized when handling QUIC data transfer over the network.

On the other hand, when using QUIC10GC-IP as a client, the download speed from QUIC10GS-IP is approximately 9.2 Gbps, the upload speed is also 9.2 Gbps, and in the case of simultaneous upload and download, the throughput reaches 8.3 Gbps, as shown in Table 1.

| Client                  | Download (Gbps) | Upload (Gbps) | Full Duplex (Gbps) | CPU Utilization |
|-------------------------|-----------------|---------------|--------------------|-----------------|
| MsQuic (Software on PC) | 3.5             | 8.7           | 2.5                | ~100%           |
| QUIC10GC-IP (on FPGA)   | 9.2             | 9.2           | 8.3                | -               |

#### Table 1 QUIC10GS-IP Performance test result

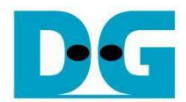

## 9 Revision History

| Revision | Date (D-M-Y) | Description             |  |  |  |  |  |  |
|----------|--------------|-------------------------|--|--|--|--|--|--|
| 1.00     | 12-Mar-25    | Initial version release |  |  |  |  |  |  |